2018.04.11 更新

グレープシティ株式会社

| 日次 |
|----|
|----|

| <u>FlexReport for WPF の概要</u>                     | 3     |
|---------------------------------------------------|-------|
| <u>主な特長</u>                                       | 4     |
| <u>FlexReportでC1Reportのサポート</u>                   | 5     |
| C1Reportレポート定義からC1FlexReportレポート定義への変換            | 5-7   |
| <u>C1Report から FlexReport への重要な変更点</u>            | 7-8   |
| <u>FlexReport の詳細情報</u>                           | 9     |
| <u>コンポーネントとコントロール</u>                             | 9     |
| <u>オブジェクトモデルの概要</u>                               | 9-11  |
| <u>FlexReport のセクション</u>                          | 11    |
| <u>クイックスタート</u>                                   | 12-13 |
| <u>FlexReport の操作</u>                             | 14    |
| <u>C1FlexReport と C1Document</u>                  | 14    |
| <u>FlexReport のデータ連結</u>                          | 14    |
| <u>データベースからのデータの取得</u>                            | 14-15 |
| <u>ストアドプロシージャからのデータの取得</u>                        | 15-16 |
| <u>データテーブルオブジェクトをデータソースとして使用</u>                  | 16-17 |
| <u>カスタムデータソースオブジェクトの使用</u>                        | 17-21 |
| <u>FlexReport のデータソース</u>                         | 21-22 |
| <u>コードを使用した複数のデータソースへの接続</u>                      | 22    |
| <u>複数データソースレポートでのパラメータへのデータの連結</u>                | 22-23 |
| <u>計算フィールドの定義</u>                                 | 23    |
| <u>デスクトップ用 FlexReport の開発</u>                     | 23    |
| <u>実行時の FlexReport のロード</u>                       | 23-26 |
| <u>パラメータの追加</u>                                   | 26-27 |
| <u>データのグループ化</u>                                  | 27-28 |
| <u>データのソート</u>                                    | 28-29 |
| <u>データのフィルタ処理</u>                                 | 29-30 |
| <u>レポートのエクスポート</u>                                | 30-31 |
| <u>PdfFilterクラスを使用したFlexReportのレンダリング</u>         | 31    |
| HTMLフィルタクラスを使用したFlexReportのレンダリング                 | 31-32 |
| <u>イメージ用さまざまなエクスポートフィルタを使用したFlexReportのレンダリング</u> | 32    |

| RtfFilterクラスを使用したFlexReportのエクスポート     | 32-33 |
|----------------------------------------|-------|
|                                        | 33-34 |
| FlexReportの印刷                          | 34-35 |
|                                        | 35-37 |
| <u>FlexBenortセクション</u> の分割             | 37    |
|                                        | 37-38 |
| サブセクションの追加                             | 38-39 |
| FlexReportDesigner について                | 40    |
| FlexViewer for WPF                     | 41    |
| <u>主な特長</u>                            | 41-42 |
| <u>クイックスタート</u>                        | 42-44 |
| <u>FlexViewerツールバー</u>                 | 44-45 |
| <u>FlexReport と FlexViewer の連結</u>     | 45-46 |
| <u>FlexViewer の機能</u>                  | 46-47 |
| <u>レポートプレビューのズーム</u>                   | 47-48 |
| <u>レポートのビューの回転</u>                     | 48-49 |
| <u>FlexViewerを使用したレポートのエクスポート</u>      | 49-50 |
| <u>FlexViewerを使用したレポートの印刷</u>          | 50-51 |
| <u>FlexViewerPane</u>                  | 52    |
| <u>FlexReport と FlexViewerPane の連結</u> | 52-53 |
| <u>レポートプレビューのズーム</u>                   | 53-54 |
| <u>レポートのビューの回転</u>                     | 54-55 |

# FlexReport for WPF の概要

ComponentOne には、FlexReport for WPF が導入されています。これは、複雑なレポートの作成からプレビュー、エクス ポート、印刷まで、レポートソリューションを提供する軽量かつ包括的なレポートツールです。これを使用して、データを集約し た形式で提示し、魅力的で機能豊富なレポートを柔軟に生成し、レポートを設計およびカスタマイズすることもできます。優れ たオブジェクトモデル、プレビューペイン、高品質なレンダリング、さらに使いやすさを備えた FlexReport は、基礎レベルのレ ポート設計者だけでなく、上級レベルのレポート設計者にとっても必須のコントロールです。FlexReportコントロールを操作する には、最小限必要なサーバー構成はWindows 7 SP1またはWindows Server 2008 R2 SP1用プラットフォーム更新 (KB2670838)です。

# 主な特長

FlexReport for WPFの主な特長は次のとおりです。

- 軽量、高速
   FlexReportは、最新の軽量かつ高速なレポートツールです。
- レンダリングの向上
   FlexReport は、DirectWrite/DirectX のような最新のレンダリングを使用することで、高パフォーマンスのレポートコン テンツを描画および生成します。これにより、テキスト、図形、境界線のレンダリングが向上し、精度と品質が高まります。
- プレビューペイン
  FlexReportは、FlexReportおよびSSRSレポートを読み込んでプレビューするためのプレビューコントロール
  FlexViewerPaneを提供します。
- エクスポート機能
   FlexReportを使用して、レポートやドキュメントをPDF、RTF、XLSX、TIFF、BMP、PNG、JPEG、およびGIF形式などのさま ざまな形式にエクスポートできます。ExportFilterクラスを使用してレポートをエクスポートできます。
- 印刷

FlexReportでは、レポートをPrintメソッドを使用して直接印刷できます。

FlexReport の制限

まだサポートされていない機能
 FlexReport for WPFでは、チャートフィールド、カスタムフィールド(MapおよびSuperLabel)はサポートされません。

# FlexReportでC1Reportのサポート

**FlexReport** では、C1Report をサポートするために、既存の C1Report レポート定義を **C1FlexReport** レポート定義に変換 できます。FlexReportDesigner アプリケーションを使用するか、C1Report XML ファイルを WPF アプリケーションの C1FlexReport オブジェクトにロードして、C1Report レポート定義を **C1FlexReport** レポート定義に変換することができます。

# C1Reportレポート定義からC1FlexReportレポート定義への変換

C1Report を使用して作成されたレポートは、C1FlexReport と完全に互換性があります。以下に、既存の C1Report レポート 定義(.xml)を C1FlexReport レポート定義(.flxr)に簡単にアップグレードまたは変換する 2 つの方法を示します。

## デザイナで C1Report レポート定義を変換する

- 1. C1FlexReportDesigner.4.exeを実行します。
- [ファイル]→[開く]に移動し、アップグレードする C1Report レポート定義(.xml)を選択します。次のダイアログボックス が表示されます。

| レガシー C1Report ファイルを開く:このファイルのレポートは FlexReport 形式に変換されます。読み込ま<br>れたファイルの拡張子は FlexReport の既定の .FLXR 拡張子に変更されます。<br>OK(O) | メッセージ |                                                                                                    |          |
|----------------------------------------------------------------------------------------------------|-------|----------------------------------------------------------------------------------------------------|----------|
| OK(0)                                                                                                    | 0     | レガシー C1Report ファイルを開く:このファイルのレポートは FlexReport 形式に変換されます。読み込ま<br>れたファイルの拡張子は FlexReportの既定の .FLXR 拡張子に変更されます。 | $\hat{}$ |
|                                                                                                    |       | OK(0)                                                                                                    |          |

- 3. **[OK]**をクリックします。
- 4. **[ファイル]→[保存]**に移動します。
- 5. [レポート定義ファイルの保存]ダイアログボックスで、[ファイル名]を指定し、[保存]をクリックします。

レポート定義がタイプ .flxr として保存されます。これで、レポート定義が C1Report の .xml から C1FlexReport の .flxr に変換 されました。この例では、FlexReportDesignerアプリケーションでTelephoneBillReport.xmlを開 き、TelephoneBillReport.flxrとして保存しました。

## Visual Studio で既存の C1Report WPF アプリケーションプロジェクトを FlexReport WPF アプリケーションプロ ジェクトにアップグレードする

- FlexReportDesignerアプリケーションでC1Reportレポート定義(.xml)を開き、「デザイナで C1Report レポート定義を 変換する」の手順を使用して、flxrとして保存します。
- 2. C1Report(.xml)ファイルを含む既存の WPF アプリケーションプロジェクトを開きます。
- 3. アプリケーションで、MainWindow.xamlを開きます。
- 4. 参照からC1.WPF.C1Report、C1.WPF.ReportViewerのエントリを削除します。
- 5. XAMLビューからC1DocumentViewerのエントリを削除します。この例では、C1DocumentViewerの次のエントリを削除しました。

XAML

<my:ClDocumentViewer Grid.Row="1" Name="clDocumentViewer1" xmlns:my="clrnamespace:Cl.WPF.ClReport;assembly=Cl.WPF.ClReport" />

6. **C1FlexViewerPane**コントロールを<Grid> </Grid>タグ間にドラッグアンドドロップし、次のコード を**C1FlexViewerPane**のエントリに追加します。

XAML

<my:ClFlexViewerPane Grid.Row="1" Name="ViewerPane" xmlns:my="clrnamespace:Cl.WPF.FlexViewer;assembly=Cl.WPF.FlexViewer.4" />

7. アプリケーションに、C1.WPF.FlexReport.4.dllへの参照を追加します。

- 8. コードビューに切り替え、C1.C1Reportへの参照を削除します。
- 9. 次の名前空間を追加します。

```
Visual Basic
Imports C1.WPF.FlexReport
```

```
using C1.WPF.FlexReport;
```

10. C1Reportコンポーネントの名前をC1FlexReportに変更します。

Visual Basic

```
Dim clr As New ClReport()
'変更後
Dim rep As New ClFlexReport()
```

C#

```
ClReport clr = new ClReport();
//変更後
ClFlexReport rep = new ClFlexReport();
```

11. 次のコードを置き換えます。

Visual Basic

```
clr.Load("..¥..¥TelephoneBillReport.xml", "TelephoneBillReport")
'変更後
rep.Load("..¥..¥TelephoneBillReport.flxr", "TelephoneBillReport")
```

C#

```
clr.Load(@"..¥..¥TelephoneBillReport.xml","TelephoneBillReport");
//変更後
rep.Load(@"..¥..¥TelephoneBillReport.flxr","TelephoneBillReport");
```

12. コード内の、C1ReportのすべてのインスタンスをC1FlexReportに置き換えます。

13. FlexViewerPaneでFlexReportをロードするには、次のコードを変更します。

#### Visual Basic

```
C1DocumentViewer1.Document = c1r.C1Document.FixedDocumentSequence
'変更後
ViewerPane.DocumentSource = rep
```

C#

```
ClDocumentViewer1.Document = clr.ClDocument.FixedDocumentSequence;
//変更後
ViewerPane.DocumentSource = rep;
```

14. アプリケーションを実行します。

## **C1Report** から FlexReport への重要な変更点

FlexReport のコードはゼロから作成されています。したがって、C1Report から FlexReport への API の移行には、次のように 重要な変更点が含まれています。

 C1Report では、DataSource.RecordSource内でしかパラメータを直接指定できません(SQL 文の直前のキーワード PARAMETERS の後)。

FlexReport では、レポートレベルの専用コレクション**C1FlexReport.Parameters**が別途用意されています。このコレク ションで、レポートパラメータを指定できます。.xml ファイルから C1Report レポート定義をインポートすると、 PARAMETERS キーワードを使用して従来の方法で指定されたパラメータは、**C1FlexReport.Parameters** コレクション に自動的に追加されます。

- FlexReport では、データソースが開かれた後に OnOpen スクリプトが実行されます。したがって、そのスクリプトでメイ ンデータソースに行われた変更は、レポートに影響しません。レポートを生成する前にデータソースの一部を変更する には、GlobalScripts を使用します。GlobalScripts には、関数定義、プロシージャ定義、およびこれらの定義内にない コードを含めることができます。これらの定義とコードは、レポートのレンダリングが開始されてデータソースが開かれる 前に、すべて実行されるようになりました。
- FlexReportでC1Report.OutlineRootLevelプロパティは削除されています。アウトライン構造を制御するには、OutlineLabel プロパティと OutlineParent プロパティを使用します。サブレポートによって生成されたアウトラインをオフにするには、SubreportField.OutlinesVisible プロパティを使用します。
- C1Report には、テキストを生成/レイアウトするためのメソッドが2つあり(デフォルトおよび「gdi+」)、それらは少し異なっています(C1Report.UseGdiPlusTextRenderingをtrueに設定した場合は非デフォルト)。これらのメソッドは、多少異なるテキストレイアウトを行う場合があります(改行が異なる場所に配置されるなど)。FlexReportは常に、UseGdiPlusTextRenderingが設定されたC1Reportと同様にテキストを生成/レイアウトします。ただし、それでも、UseGdiPlusTextRenderingが設定されたC1ReportとFlexReportの間では改行に違いが発生する場合があります。
- AddOutlineEntry イベントは削除されています。フィールド/セクション/サブセクションによって生成されるアウトライン エントリのテキストを変更するには、OutlineLabel プロパティを使用します。
- C1FlexReport.ReportError イベントのために特殊な新しいイベントタイプ(ReportErrorEventArgs イベント引数を 受け取る ReportErrorEventHandler)が追加されました。ReportEventArgs タイプが変更されました。イベント引数か ら Exception と Handled が削除されました。
- C1Report では、エラーが発生した場合、EndReport イベントが呼び出されません。FlexReport では、レンダリング中 に致命的エラーが発生した場合でも、EndReport イベントが呼び出されます。
- 次の C1Report メソッド/プロパティは、C1FlexReport から削除されました。
  - C1Report.EmfType: C1FlexReportでは、代わりにEMF+を使用します。
- C1FlexReport では、コードビハインドで C1Report Render < X> メソッドにアクセスできません。これらのメソッドは内部 的に使用されます。
- **C1FlexReport.Document** は System.Drawing.Printing.PrintDocument に変換できません。PrintDocument の C1Report.Document プロパティは存在しないため、FlexReport で PrintDocument を使用してはなりません。
- FlexReport では、IC1FlexReportRecordset に ApplyFilter() メソッドと ApplySort() メソッドがありません。代わりに、 FlexReport の DataSource にあるフィルタ定義とソート定義を使用してください。IC1FlexReportRecordset を DataSource.Recordset に割り当てても、DataSource でフィルタ/ソートを定義できます。
- C1Report は、単一の「Field」クラスを使用して、レポート内のさまざまなコンテンツを表します。一方、C1FlexReport

は、TextField、BarCodeField、RtfField、SubreportField、RtfField、CheckBoxField、ImageField、ShapeField、ChartFieldなどの異なるクラスを使用します。C1Reportと同じFieldクラスも含みますが、これが廃止され、下位互換性のためにのみ使用されます。

FlexReport では、AddScriptObject イベントの代わりに、GetScriptObject イベントがあります。したがって、次のコードは

```
private void clflxr_StartReport(object sender, System.EventArgs e)
{
    clflxr.AddScriptObject("LookUp", new LookUpObject());
}
```

次のように変更します。

```
clflxr.GetScriptObject += clflxr_GetScriptObject;
...
void clflxr_GetScriptObject
(object sender, C1.WPF.FlexReport.ReportGetScriptObjectEventArgs e)
{
if (e.Name.ToLower() == "lookup")
e.Object = new LookUpObject();
}
```

# FlexReport の詳細情報

FlexReport コントロールの使用や操作を開始する前に、FlexReport に付属しているコンポーネントとコントロール、 FlexReport のオブジェクトモデル、FlexReport で使用できるセクションについて理解しておく必要があります。以下のセクショ ンで、これらの詳細について説明します。

# コンポーネントとコントロール

FlexReport for WPF は、以下のアセンブリで構成されています。

## C1.WPF.FlexReport dll

これには、**C1FlexReport** クラスおよび関連するタイプが含まれています。また、すべてのレポートレンダリング機能とドキュメント生成機能も提供します。

#### C1.WPF.FlexViewer dll

以下のコントロールまたはコンポーネントを通して、すべての表示機能を提供します。

C1FlexViewerPane
 C1FlexViewerPaneコントロールは、プレビュー中のドキュメントのページを表示します。

## 含まれるアプリケーション

レポート作成用のコントロールに加えて、FlexReportには以下のスタンドアロンアプリケーションも含まれます。

C1FlexReportDesigner

**C1FlexReportDesigner**は、C1FlexReport レポート定義ファイル(.FLXR)の作成および編集に使用ためのWinforms ベースデザイナアプリケーションです。レガシーC1Report レポート定義(.XML)を新しい .FLXR 形式に変換することもで きます。

**C1FlexReportDesigner** では、WPFバージョン、UWP バージョンと WinForms バージョンと互換性があるレポートを設計できます。 **C1FlexReportDesigner.4.exe**は、「Any CPU」ターゲット用にビルドされ、x64システムでは64ビットモードで実行され、 またx86ターゲット用に構築された**C1FlexReportDesigner32.4.exe**は、常に32ビットモードで実行されます。これらのアプリ ケーションは、次のパスにあります。

C:¥Program Files (x86)¥ComponentOne¥Apps¥v4

# オブジェクトモデルの概要

FlexReport は優れたオブジェクトモデルを備えています。これらのオブジェクト、コレクション、関連するプロパティやメソッドな どにより、FlexReport を柔軟かつ容易に生成することが可能です。次の表に、オブジェクトおよびそのプロパティとメソッドを一 覧します。

#### C1FlexReport

プロパティ: ReportName, Document, DoEvents, Page, MaxPages, Font, OnOpen, OnClose, OnNoData, OnPage, OnError

メソッド: Load, GetReportList, Save, Clear, Render, Evaluate, Execute

BarCodeField

プロパティ: BarCode, BarCodeOptions, Font, Text

CalculatedField

プロパティ:DataSource, Expression, Type

CheckBoxField

プロパティ: CheckAlign, CheckMark, Text, ThreeState, Value

#### DataField

プロパティ: Calculated, Name, Type, Value

DataSource

プロパティ: CalculatedFields, ConnectionString, DataProvider, Filter, RecordSet, RecordSource, SortDefinitions メソッド: AssignFrom, Open, Close, ToString

#### FieldBase

プロパティ: Anchor, Height, ForcePageBreak, MarginBottom, MarginLeft, MarginRight, MarginTop, Section, SplitHorzBehavior, SplitVertBehavior

メソッド: AssignFrom, Clone

FieldCollection

メソッド:Add, Remove, RemoveAt

Group

プロパティ: GroupBy, KeepTogether, ParentReport, SectionHeader, SectionFooter, Sort, SortExpression メソッド:AssignFrom

GroupCollection

プロパティ: Report メソッド: Add, Clear, RemoveAt

ImageField

プロパティ: Picture, PictureAlign, PictureScale

ReportParameter

プロパティ:AllowedValuesDefinition, DisplayText, ParentReport メソッド:AssignFrom, CreateSame

ReportParameterCollection

プロパティ: Item, Count

Section

プロパティ: Calculated, Fields, Height, SplitBehavior, SubSections メソッド: AssignFrom

SectionCollection

プロパティ: Detail, Footer, Header, PageFooter, PageHeader メソッド: FindSection

ShapeField

プロパティ: Line, Shape, ShapeBackColor, ShapeBackground, ShapeType メソッド: AssignFrom

SortDefinition

プロパティ: Direction, Expression メソッド: AssignFrom

SubSection

プロパティ: AutoHeight, Calculated, Fields, ForcePageBreak, Height, ParentReport, ParentSection, SplitBehavior, Visible メソッド: AssignFrom SubSectionCollection メソッド: Add, Remove, RemoveAt SubreportField プロパティ: ParameterValues, Subreport, SubreportFilter TextField プロパティ: Format, Text, Value

# FlexReport のセクション

すべてのレポートは、次の5つの基本セクションで構成されます。

| セクション   | 説明                                                                       |
|---------|--------------------------------------------------------------------------|
| 詳細      | 詳細セクションには、ソースレコードセット内の各レコードごとに一度ずつレンダリングされるフィール<br>ドが含まれます。              |
| ヘッダー    | レポートのヘッダーセクションは、レポートの最初にレンダリングされます。                                      |
| フッター    | レポートのフッターセクションは、レポートの最後にレンダリングされます。                                      |
| ページヘッダー | ページヘッダーセクションは、各ページの上部にレンダリングされます(オプションで、レポートヘッ<br>ダーを含むページを除外することもできます)。 |
| ページフッター | ページフッターセクションは、各ページの下部にレンダリングされます。                                        |

これら5つのセクションのほかに、1つのグループを表す2つの追加セクションとして**グループヘッダーとグループフッター**も 追加できます。たとえば、3つのグループレベルを持つレポートには、11のセクションがあることになります。すなわち、レポー トヘッダー、レポートフッター、ページヘッダー、ページフッター、詳細セクション、3つのグループヘッダー、3つのグループフッ ターになります。

各セクションは、実際のレポートの内容が表示されるサブセクションで構成されます。セクションには常に少なくとも1つのサブ セクションが含まれます。機能を強化するには、追加のサブセクションを追加することができます。たとえば、サブセクションの 可視性は、条件によってはスクリプトで切り替えることができます。

ごれらのセクションを非表示にすることはできますが、グループを追加または削除しない限り、セクションを追加または削除することはできません。

すべてのセクションの詳細については、「FlexReport のセクション」を参照してください。

# クイックスタート

このクイックスタートガイドでは、FlexReport for WPFのいくつかの機能について詳しく説明します。このセクションでは、レポート定義を作成し、レポートをFlexViewerコントロールロードし、レポートをレンダリングする方法を示します。

FlexReportDesignerアプリケーションまたはコードを使用してレポート定義を作成します。レポート定義を作成する最も簡単な方法は、FlexReport に付属しているスタンドアロンのC1FlexReportDesignerデスクトップアプリケーションを使用することです。

**C1FlexReportDesigner.4.exe**(64ビットシステムの場合、64ビットモード、また32ビットシステムの場合、32ビットモードで実行します)と**C1FlexReportDesigner32.4.exe**(常に32ビットモードで実行します)はお使いのコンピュータ上の「**C:¥Program Files (x86)**¥ComponentOne¥Apps¥v4」フォルダに置かれています。

FlexReport for WPFを使用して簡単なWPFアプリケーションを作成するには、次の手順に従います。

- 1. 手順1:レポート定義の作成
- 2. 手順 2:レポートのロード
- 3. 手順 3:レポートのレンダリング

## 手順1:レポート定義の作成

FlexReport ウィザードを使用して、FlexReportDesignerアプリケーションで新しいレポート定義を作成します。レポート定義 を作成するには、次の手順を実行します。

- 32 ビット版のレポートデザイナーアプリC1FlexReportDesigner32.4.exeを実行します(ここでは、通常は32ビットの MS Jet OLE DBドライバーを使用できますので、32ビット版を実行しています)。ファイルメニューから新規を選択しま す。
- デザイナーの左端にある「レポート」タブの「新規レポート」ドロップダウンをクリックし、[レポートウィザード]を選択します。
- 3. データプロバイダドロップダウンメニューからOLEDBデータプロバイダを選択し、接続文字列のテキストボックスの横に ある省略符(…)ボタンをクリックして、プロバイダタブ内のMicrosoft Jet 4.0 OLE DBプロバイダと接続タブ内 のC1Nwind.mdbデータベースを選択します。
  - C1Nwind.mdbデータベースは、ドキュメント¥ComponentOne Samples¥Commonフォルダに見つけること ができます。
- 4. 「**データソース**」タブからテーブルを選択し、「次へ」をクリックします。この例では、「Products」テーブルを選択しています。
- 5. レポートをデータソースに接続した後、レポートのフィールド、レイアウト、およびスタイルを選択します。レポートに適切 なタイトルを付けて、「**完了**」をクリックします。

#### 先頭に戻る

## 手順2:レポートのロード

ファイルからレポート定義をロードするには、次の手順を実行します。

- 1. Visual Studioで新しいWPFアプリケーションを作成します。
- 2. XAML デザインに Button コントロールと C1FlexViewer コントロールを追加します。C1FlexViewerコントロールの 名前をViewerに設定します。
- 3.「**手順1:レポート定義の作成**」でデザイナを使用してプロジェクトに作成したレポート定義ファイルを追加します。ここでは、というProducts Report という名前のレポートを使用しています。
- 4. アプリケーションにC1.WPF.FlexReport.4.dllへの参照を追加します。
- 5. コードに次の名前空間を追加します。 o C1.WPF.FlexReport
- 6. コードビューでは、Button\_Clickイベント内に次のコードを追加して、レポートをロードします。

```
    Visual Basic
    Dim rep As New C1FlexReport()
    'レポート定義をロードします
```

```
rep.Load("..\..\Products Report.flxr", "Products Report")

o C#

C1FlexReport rep = new C1FlexReport();

//レポート定義をロードします

rep.Load(@"..\..\Products Report.flxr", "Products Report");
```

#### 先頭に戻る

#### 手順 3:レポートのレンダリング

レポート定義を作成してC1FlexReport にロードしたら、レポートをC1FlexViewer コントロールにレンダリングできます。レ ポートをレンダリングするには、コードビューでButton\_Clickイベントに次のコードを追加します。

• Visual Basic

## **'レポートをプレビューします**

Viewer.DocumentSource = rep

• C#

//レポートをプレビューします
Viewer.DocumentSource = rep;

FlexViewer にレンダリングされて表示されたレポートを次に示します。

## **Products Report**

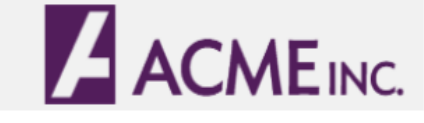

| CategoryID   |           | 1            |                  |              |            |           |              |              |
|--------------|-----------|--------------|------------------|--------------|------------|-----------|--------------|--------------|
| Discontinued | ProductID | ProductName  | QuantityPerUnit  | ReorderLevel | SupplierID | UnitPrice | UnitsInStock | UnitsOnOrder |
| False        | 10        | Ikura        | 12 - 200 ml jars | 0            | 4          | 31        | 31           |              |
| False        | 13        | Konbu        | 2 kg box         | 5            | 6          | 6         | 24           |              |
| False        | 18        | Carnarvon    | 16 kg pkg.       | 0            | 7          | 62.5      | 42           |              |
| False        | 30        | Nord-Ost     | 10 - 200 g       | 15           | 13         | 25.89     | 10           |              |
| False        | 36        | Inlagd Sill  | 24 - 250 g jars  | 20           | 17         | 19        | 112          |              |
| False        | 37        | Gravad lax   | 12 - 500 g pkgs. | 25           | 17         | 26        | 11           | 5            |
| False        | 40        | Boston Crab  | 24 - 4 oz tins   | 30           | 19         | 18.4      | 123          |              |
| False        | 41        | Jack's New   | 12 - 12 oz cans  | 10           | 19         | 9.65      | 85           |              |
| False        | 45        | Røgede sild  | 1k pkg.          | 15           | 21         | 9.5       | 5            | 7            |
| False        | 46        | Spegesild    | 4 - 450 g        | 0            | 21         | 12        | 95           |              |
| False        | 58        | Escargots de | 24 pieces        | 20           | 27         | 13.25     | 62           |              |
| False        | 73        | Röd Kaviar   | 24 - 150 g jars  | 5            | 17         | 15        | 101          |              |

先頭に戻る

# FlexReport の操作

FlexReport は、さまざまなシナリオで使用できますが、ほとんどのシナリオに関連する主な手順は次のとおりです。

- レポート定義の作成: C1FlexReportDesigner デスクトップアプリケーションを使用して実行できます。このデザイナで .flxr レポート定義ファイルを作成したら、これをアプリケーションのランタイムから使用できるようにし て、C1FlexReportにロードされるようにする必要があります。または、C1FlexReportのリッチオブジェクトモデルを使 用して、レポート定義をコードで完全に実行時に作成する方法もあります。
- レポートへのデータの提供: レポート定義は、WPF バージョンで使用できるデータソースを念頭に作成する必要があります。実行時にレポート定義を C1FlexReport コンポーネントにロードしたら、データをアクセス可能にして、レポートを生成できるようにする必要があります。レポートは完全にクライアントで生成されます。使用できるデータソースの詳細については、「FlexReport のデータソース」を参照してください。
- 3. レポートのレンダリング: レポートは、プリンタ、FlexViewerPane に直接レンダリングすることも、別の形式にエクス ポートすることもできます。

## C1FlexReport と C1Document

C1FlexReport には、C1.WPF.Document アセンブリが必要です。これは、2 つの重要なクラス C1Document と C1DocumentSource を公開し、レポートのレンダリングとプレビューに必要なインフラストラクチャを提供します。特 に、C1DocumentSource は C1FlexReport の派生元の抽象クラスで、FlexViewerPane コントロールで公開される DocumentSource プロパティのタイプです。これにより、このコントロールは、C1DocumentSource から派生された任意のド キュメントタイプを表示することができます。

**C1DocumentSource** から派生されたタイプとして **C1SSRSDocumentSource** もあります(同じく C1.WPF.Document アセン ブリから提供)。これを使用して SSRS レポートを表示できます。

# FlexReport のデータ連結

FlexReport でレポートを作成するには、レポート定義のほかに実際のデータが必要です。通常は、データベースからデータを 取得しますが、他の場所から取得することもできます。以下のトピックでは、SQLite や他のソースからデータを取得する方法を 確認します。

# データベースからのデータの取得

FlexReport でレポートデータを取得またはロードするには、**C1FlexReport**の以下の **DataSource** プロパティを設定する必要 があります。

- ConnectionString
- RecordSource

データソースを設定するには、次のコードを使用します。

Visual Basic

```
Dim rep As New C1FlexReport()
'データソースを初期化します
Dim ds As DataSource = rep.DataSource
ds.ConnectionString = "Provider=Microsoft.Jet.OLEDB.4.0; Data
Source=C:\...\ComponentOne Samples\Common\C1NWind.mdb;"
ds.RecordSource = "Employees"
```

C#

C1FlexReport rep = new C1FlexReport(); //データソースを初期化します DataSource ds = rep.DataSource; ds.ConnectionString = @"Provider=Microsoft.Jet.OLEDB.4.0; Data Source=C: ¥...¥ComponentOne Samples¥Common¥C1NWind.mdb;"; ds.RecordSource = "Employees";

これらのプロパティを設定すると、C1FlexReportはデータソースを初期化し、これを使用してデータベースから自動的にデータをロードします。

# ストアドプロシージャからのデータの取得

ストアドプロシージャは、複数のアプリケーションにまたがるロジックの一貫した実装に役立つほか、パフォーマンスを向上させ、ユーザーがデータベース内のテーブルの詳細を知る必要をなくします。ストアドプロシージャの大きな利点の1つは、データベースがレコードセットをフィルタ処理するためのパラメータを渡すことができることです。これにより、返されるデータセットが少量になるので、レポートをより速くより簡単に操作できます。

C1FlexReport ウィザードでは、ストアドプロシージャからレポートにデータを挿入できます。C1FlexReport ウィザードを開くには、C1FlexReportDesignerアプリケーションの[レポート]タブから[新しいレポート]ボタンをクリックします。

ストアドプロシージャによるレポートへのデータの挿入は、SQL 文や直接テーブルを使用する方法と違いがありません。C1FlexReport ウィザードの最初の画面で、省略符ボタンをクリックしてデータソースを選択します。次に、有効なデータソースのリストから[ストアドプロシージャ]を選択します。

| ▲ レポート新規作成ウィザード                                                    | ×        |
|--------------------------------------------------------------------|----------|
| ステップ 1: 新規レポートのデータソースを選択してください。                                    |          |
| 接続                                                                 |          |
| データプロバイダ: OLE DB データプロバイダー 〜                                       |          |
| 接続文字列: 🛛 🕻 amples¥Common¥C1NWind.mdb;Persist Security Info=False 🗸 |          |
| データソース SQL 構文                                                      |          |
| Photos                                                             | ^        |
| Polarsample                                                        |          |
| Products_Schedule                                                  |          |
|                                                                    | <b>v</b> |
| プロパティ                                                              | ſ        |
|                                                                    |          |
| < 戻る(B) 次へ(N) > 、 キャ                                               | ッセル      |

[次へ]を選択し、ウィザードを続行します。

他の形式のデータのロードと同様に、次の2つのオプションがあります。

 DataSource の ConnectionStringプロパティと RecordSource プロパティを使用してデータソースを選択できます。
 デザイナで、(省略符[...]ボタンをクリックして)DataSource ダイアログボックスを使用して接続文字列を選択し、使用 するテーブルまたは sproc をリストから選択します。次に例を示します。

connectionstring = "Provider=Microsoft.Jet.OLEDB.4.0;Data Source=C:¥Users

¥Windows 8.1¥Documents¥ComponentOne Samples¥Common¥NWind\_ja.mdb;Persist Security Info=False;" RecordSource = "[Products by Category]"

(この例では、ストアドプロシージャ名にスペースが含まれているため、それが角かっこで囲まれています。)

● 任意の方法でデータソースを作成し、それを DataSource の Recordset プロパティに割り当てることができます。

使用する方法では、コードを記述する必要がありますが、どこかにデータがキャッシュされており、それを使用して複数のレポートを作成する場合に役立ちます。これは、上記の方法より優先されます

(ConnectionString、RecordSource、Recordset をすべて指定した場合、C1FlexReport は Recordset を使用します)。

使用する接続/アダプタのタイプ(OleDb、SQL、Oracle など)によって構文は異なります。簡単に正しい構文を使用する には、Visual Studio のサーバーエクスプローラーからフォームにテーブルまたは sproc をドラッグします。これで、すべ ての必要な要素が正しく追加されるので、コードを調べて重要な部分を確認できます。

ストアドプロシージャは、その名前を指定することでデータソースとして使用できます。sproc にパラメータがある場合 は、名前をパラメータとして渡します。たとえば、MSSQL と ADVENTURE\_WORKS.mdf データベースに基づいて構築さ れたレポート定義において、**C1FlexReportDesigner** で指定された SQL 要求は次のとおりです (ADVENTUREWORKS\_DATA.MDF のパスは適宜調整が必要)。

PARAMETERS Employee Int 290; DECLARE @RC int DECLARE @EmployeeID int set @EmployeeID = [Empoyee] EXECUTE @RC = [C:¥ADVENTUREWORKS\_DATA.MDF].[dbo].[uspGetEmployeeManagers] @EmployeeID

## データテーブルオブジェクトをデータソースとして使用

**C1FlexReport** の外部にあるデータを操作し、それを DataTable オブジェクトにロードしなければならないアプリケーションは よくあります。このような場合は、DataTable オブジェクトをレポートデータソースとして使用して、レポートのレンダリング時に データを再ロードする無駄を省くことができます。

この方法は、次のようなアプリケーションでも役立ちます。

- セキュリティ制限により、接続文字列を非公開にする必要があり、データだけ(ソースではなく)を公開できる場合。
- データベースが OleDb(C1FlexReport で内部的に使用されるプロバイダ)によってサポートされていない場合。
- データをデータベース以外から取得する場合。代わりに、DataTableを作成し、カスタムコードを使用してデータを挿入します。

DataTable オブジェクトを **C1FlexReport** のデータソースとして使用するには、レポート定義をロードし、DataTable を **C1FlexReport.DataSource.Recordset** プロパティに割り当てるだけです。次に例を示します。

Visual Basic

```
    ・ キャッシュまたはセキュリティで保護されたカスタムプロバイダから DataTable をロードします
Dim dt As DataTable = GetMyDataTable()
    ・ レポート定義をロードします(データソースを設定する前)
rep.Load("reportFile", "reportName")
    ・ DataTable をデータソースとして使用します
rep.DataSource.Recordset = dt
    Private Function GetMyDataTable() As DataTable
Dim result As New DataTable()
result.Columns.Add("ID", GetType(Integer))
```

```
result.Columns.Add("Caption", GetType(String))
result.Rows.Add(1, "Red")
result.Rows.Add(2, "Blue")
result.Rows.Add(3, "Green")
Return result
End Function
```

```
C#
```

```
// キャッシュまたはセキュリティで保護されたカスタムプロバイダから DataTable をロードします
DataTable dt = GetMyDataTable();
    レポート定義をロードします(データソースを設定する前)
 11
rep.Load(@"reportFile", "reportName");
// DataTable をデータソースとして使用します
rep.DataSource.Recordset = dt;
private DataTable GetMyDataTable()
{
 DataTable result = new DataTable();
 result.Columns.Add("ID", typeof(int));
 result.Columns.Add("Caption", typeof(string));
 result.Rows.Add(1, "Red");
 result.Rows.Add(2, "Blue");
 result.Rows.Add(3, "Green");
 return result;
}
```

# カスタムデータソースオブジェクトの使用

カスタムオブジェクトをデータソースとして使用できます。必要な条件は、カスタムオブジェクトが IC1FlexReportRecordset インタフェースを実装することだけです。

IC1FlexReportRecordset は、事実上どのようなデータの集合にも簡単に追加できる簡潔で実装しやすいインタフェースで す。これは、DataTable オブジェクトを作成し、それにすべてのデータをコピーする方法より効率的であることが多くあります。 たとえば、カスタムデータソースオブジェクトを使用して、ファイルシステムやカスタム .xml ファイルまたはカスタム .flxr ファイ ルをラップできます。

カスタムデータソースオブジェクトを使用するには、レポート定義をロードし、そのオブジェクトを DataSourceクラスに C1FlexReport の Recordset プロパティに割り当てます。次に例を示します。

Visual Basic

```
Public Class MyRecordset
Implements IC1FlexReportRecordset
Private _recNo As Integer
Private _recCount As Integer
Public Sub New()
_recCount = 60
End Sub
Public Property RecCount() As Integer
```

```
Get
Return recCount
End Get
Set
recCount = value
End Set
End Property
  ' IC1FlexReportRecordsetの実装
Public Function GetFieldNames() As String()
Return New String() {
  "ID",
  "Caption"
}
End Function
Public Function GetFieldTypes() As Type()
Return New Type() {
  GetType(Integer), GetType(String)
}
End Function
Public Function GetFieldValue(fieldIndex As Integer) As Object
Select Case fieldIndex
Case 0
Return recNo + 1
Case 1
Return String.Format("Caption {0}", recNo + 1)
Case Else
Return Nothing
End Select
End Function
Public Function BOF() As Boolean
Return recNo < 0
End Function
Public Function EOF() As Boolean
Return recNo >= recCount
End Function
Public Sub MoveFirst()
recNo = 0
End Sub
Public Sub MoveLast()
_recNo = _recCount - 1
End Sub
Public Sub MovePrevious()
recNo -= 1
End Sub
```

```
Public Sub MoveNext()
recNo += 1
End Sub
Public Function GetBookmark() As Integer
Return recNo
End Function
Public Sub SetBookmark (bkmk As Integer)
recNo = bkmk
End Sub
Public ReadOnly Property Count() As Integer
Get
Return RecCount
End Get
End Property
End Class
Private Function GetMyCustomDataSource() As IC1FlexReportRecordset
Return New MyRecordset() With {
 Key.RecCount = 3
}
End Function
Private Sub btnGet Click(sender As Object, e As EventArgs)
・カスタムデータソースオブジェクトを取得します
Dim rs As IC1FlexReportRecordset = GetMyCustomDataSource()
・レポート定義をロードします(データソースを設定する前)
rep.Load("..¥..¥Products Report.flxr", "Products Report")
' C1FlexReport コンポーネントでカスタムデータソースオブジェクトを使用します
rep.DataSource.Recordset = rs
Dim pf As New PdfFilter()
pf.Preview = True
pf.FileName = "..¥...¥Products Report.pdf"
rep.RenderToFilter(pf)
End Sub
```

C#

```
public class MyRecordset: IC1FlexReportRecordset {
    private int _recNo;
    private int _recCount;

    public MyRecordset() {
        _recCount = 60;
    }
    public int RecCount {
```

```
get {
   return recCount;
  }
  set {
    _recCount = value;
  }
}
// IC1FlexReportRecordsetの実装
public string[] GetFieldNames() {
 return new string[] {
    "ID",
   "Caption"
 };
}
public Type[] GetFieldTypes() {
 return new Type[] {
   typeof(int), typeof(string)
  };
}
public object GetFieldValue(int fieldIndex) {
  switch (fieldIndex) {
    case 0:
     return recNo + 1;
    case 1:
      return string.Format("Caption {0}", recNo + 1);
    default:
     return null;
 }
}
public bool BOF() {
 return recNo < 0;</pre>
}
public bool EOF() {
 return recNo >= recCount;
}
public void MoveFirst() {
 _{recNo} = 0;
}
public void MoveLast() {
  _recNo = recCount - 1;
}
public void MovePrevious() {
 --_recNo;
```

}

```
public void MoveNext() {
   ++ recNo;
  }
 public int GetBookmark() {
   return recNo;
  }
  public void SetBookmark(int bkmk) {
    recNo = bkmk;
  }
 public int Count {
   get {
     return RecCount;
    }
  }
}
private IC1FlexReportRecordset GetMyCustomDataSource() {
 return new MyRecordset() {
   RecCount = 3
  };
}
private void btnGet Click(object sender, EventArgs e)
{
  // カスタムデータソースオブジェクトを取得します
  IC1FlexReportRecordset rs = GetMyCustomDataSource();
  // レポート定義をロードします(データソースを設定する前)
  rep.Load(@"..¥..¥Products Report.flxr", "Products Report");
 // C1FlexReport コンポーネントでカスタムデータソースオブジェクトを使用します
  rep.DataSource.Recordset = rs;
 PdfFilter pf = new PdfFilter();
 pf.Preview = true;
 pf.FileName = @"..¥..¥Products Report.pdf";
  rep.RenderToFilter(pf);
}
```

# FlexReport のデータソース

FlexReport 定義には複数のデータソースを設定でき、これらのデータソースには **C1FlexReport.DataSources** コレクション からアクセスできます。このコレクション内のデータソースは、一意の名前で識別されます。これらのデータソースは次のように 使用できます。

 メインデータソース:これはレポートのメインデータソースです。メインデータソースは、レポートの C1FlexReport.DataSourceName プロパティを使用して指定します。メインデータソースが指定されていない場合 (**DataSourceName** が空、または DataSources コレクションにない名前が指定されている)、C1FlexReport は非連結 モードでレンダリングされ、詳細セクションが 1 つだけ含まれます。

パラメータ用のデータソース:これは、レポートパラメータ(C1FlexReport.Parameters コレクション内の要素)として有効な値のソースです。パラメータ用のデータソースは、ReportParameter.AllowedValuesDefinition.Binding.DataSourceName プロパティを使用して指定します。

FlexReportでサポートされているデータソースタイプのリストは、次のとおりです。

- OLE DB
- ODBC
- XML
- Object in external assembly
- Microsoft SQL Server Compact Data Provider version 3.5 and 4.0

C1Report との下位互換性のため、C1FlexReport には DataSources[DataSourceName] を指す DataSource プロパティが あります。新しい C1FlexReport を作成すると、「Main」という名前の 1 つの要素が C1FlexReport.DataSources コレクション に追加され、「Main」が C1FlexReport.DataSourceNameプロパティに割り当てられます。

C1Reportでは、メインデータソースがレポートの唯一のデータソースであることに注意してください。

# コードを使用した複数のデータソースへの接続

「FlexReport クイックスタート」では、メインデータソースに連結されるレポートの作成方法を学習しました。1 つのレポートが複数のデータソースを持つことができるため、チャートやパラメータを使用しながら、これらのデータソースへの接続方法について学習する必要があります。

以下のセクションでは、複数のデータソースを使用するレポートで、チャートやパラメータにデータを連結する方法について説明します。

# 複数データソースレポートでのパラメータへのデータの連結

パラメータにデータを連結することで、レポートパラメータ(C1FlexReport.Parameters コレクション内の要素)に対して有効な 値が定義できます。ReportParameter.AllowedValuesDefinition.Binding.DataSourceName プロパティは、有効なパラ メータ値のリストを作成するために使用されるデータソースを示します。次のコード例は、複数のデータソースを含むレポートの パラメータにデータを連結する方法を示します。

```
Visual Basic
```

```
・データソースおよびこのデータソースを使用するパラメータを追加します
Dim mds As DataSource = rep.DataSource
Dim ds As New DataSource()
ds.Name = "CategoriesDS"
ds.ConnectionString = mds.ConnectionString
ds.RecordSource = "select * from categories"
ds.DataProvider = DataProvider.OLEDB
rep.DataSources.Add(ds)
mds.RecordSource = "select * from products where categoryid =
[CategoryParam]"
Dim rp As New ReportParameter()
rp.DataType = Doc.ParameterType.[Integer]
rp.Prompt = "Category"
rp.Name = "CategoryParam"
rp.AllowedValuesDefinition.Binding.DataSourceName = "CategoriesDS"
rp.AllowedValuesDefinition.Binding.ValueExpression = "CategoryID"
```

rp.AllowedValuesDefinition.Binding.LabelExpression = "CategoryName"
rep.Parameters.Add(rp)

C#

```
// データソースおよびこのデータソースを使用するパラメータを追加します
DataSource mds = rep.DataSource;
DataSource ds = new DataSource();
ds.Name = "CategoriesDS";
ds.ConnectionString = mds.ConnectionString;
ds.RecordSource = "select * from categories";
ds.DataProvider = DataProvider.OLEDB;
rep.DataSources.Add(ds);
mds.RecordSource = "select * from products where categoryid =
[CategoryParam]";
ReportParameter rp = new ReportParameter();
rp.DataType = Doc.ParameterType.Integer;
rp.Prompt = "Category";
rp.Name = "CategoryParam";
rp.AllowedValuesDefinition.Binding.DataSourceName = "CategoriesDS";
rp.AllowedValuesDefinition.Binding.ValueExpression = "CategoryID";
rp.AllowedValuesDefinition.Binding.LabelExpression = "CategoryName";
rep.Parameters.Add(rp);
```

# 計算フィールドの定義

計算フィールドには、実行時に評価される式が設定されます。計算フィールドは、DataSource.CalculatedFields.Add メソッド を使用してデータソースに追加できます。

たとえば、「CategoryID \* 2」を計算する整数型の計算フィールド「Calc1」を追加するコードは、次のようになります。

Visual Basic

```
Dim ds As DataSource = C1FlexReport1.DataSources(0)
ds.CalculatedFields.Add(New CalculatedField("Calc1", GetType(Integer),
"CategoryID * 2"))
```

C#

```
DataSource ds = c1FlexReport1.DataSources[0];
ds.CalculatedFields.Add(new CalculatedField("Calc1", typeof(int),
"CategoryID * 2"));
```

🖆 複数の計算フィールドがある場合、それらは一意の名前を持つ必要があります。

# デスクトップ用 FlexReport の開発

ー般的なデスクトップ環境では、レポートを生成および表示するコンピュータと同じコンピュータで **C1FlexReport** を実行しま す。その場合でも、レポートのデータ自体は、リモートサーバーから取得されることがあります。次のセクションでは、 FlexReport が Visual Studio 環境でホストされているとします。

## 実行時の FlexReport のロード

実行時にレポートをロードするには、レポート定義ファイルとビューアが必要です。このようなアプリケーションの主な長所は、レ ポート形式を変更しても、アプリケーションを更新する必要がないことです。新しいレポート定義ファイルをユーザーに送るだけで 済みます。

実行時にロードされるレポートを備えたアプリケーションを作成するには、次の手順に従います。

- 1. C1FlexReportDesigner アプリケーションで、必要なレポートをすべて作成します。詳細については、「クイックスタート」 を参照してください。
- 2. 次のコントロールをアプリケーションに追加します。
  - 。 fv という名前の C1FlexViewerPanel コントロール
  - cmbReport という名前の ComboList コントロール
  - status という名前の StatusBar コントロール
  - button1 という名前の button コントロール
- 3. コードビューで、次の Import 文をファイルの先頭に追加します。

Visual Basic

```
Imports C1.Win.FlexReport
Imports System.IO
```

C#

```
using C1.Win.FlexReport;
using System.IO;
```

これにより、完全名前空間を指定しなくても、C1FlexReportとSystem.IOのクラスとオブジェクトを参照できます。

4. レポート定義ファイルを読み取り、すべてのレポートのリストを構築し、ユーザーが選択したレポートをレンダリングため に、次のコードをボタンクリックイベントに追加します。

Visual Basic

```
Private Sub btnRender Click(sender As Object, e As EventArgs)
・ アプリケーションパスを取得します
Dim appPath As String
appPath = System.IO.Path.GetDirectoryName
(System.Reflection.Assembly.GetExecutingAssembly().Location).ToLower()
Dim i As Integer = appPath.IndexOf(vbBack & "in")
If (i < 0) Then
i = appPath.IndexOf(vbBack & "in")
End If
If (i > 0) Then
appPath = appPath.Remove(i, appPath.Length - i)
End If
  ・レポート定義ファイルからレポートの名前を取得します
Dim m ReportDefinitionFile As String = appPath &
Convert.ToString("¥Data¥Products Report.flxr")
Dim reports As String() =
C1FlexReport.GetReportList(m ReportDefinitionFile)
・コンボボックスにデータを設定します
cmbReport.Items.Clear()
```

```
For Each report As String In reports
cmbReport.Items.Add(report)
Next
Trv
Cursor = System.Windows.Input.Cursors.Wait
  ・レポートをロードします
fv.StatusText = "Loading" + cmbReport.Text
rep.Load(m ReportDefinitionFile, cmbReport.Text)
・印刷プレビューコントロールにレンダリングします
fv.StatusText = "Rendering" + cmbReport.Text
fv.DocumentSource = rep
  ・印刷プレビューコントロールにフォーカスを設定します
fv.Focus()
Finally
Cursor = InlineAssignHelper(Cursor,
System.Windows.Input.Cursors.Arrow)
End Try
End Sub
C#
private void btnRender Click(object sender, EventArgs e)
```

```
{
 // アプリケーションパスを取得します
 string appPath;
 appPath = System.IO.Path.GetDirectoryName
(System.Reflection.Assembly.GetExecutingAssembly().Location).ToLower();
 int i = appPath.IndexOf("\bin");
 if ((i < 0)) {
   i = appPath.IndexOf("\bin");
  }
 if ((i > 0)) {
   appPath = appPath.Remove(i, appPath.Length - i);
  }
  // レポート定義ファイルからレポートの名前を取得します
 string m ReportDefinitionFile = appPath + @"¥Data¥Products
Report.flxr";
 string[] reports =
C1FlexReport.GetReportList(m ReportDefinitionFile);
 // コンボボックスにデータを設定します
 cmbReport.Items.Clear();
 foreach(string report in reports) {
   cmbReport.Items.Add(report);
  }
```

```
try {
  Cursor = System.Windows.Input.Cursors.Wait;
  // レポートをロードします
  fv.StatusText = "Loading" + cmbReport.Text;
  rep.Load(m_ReportDefinitionFile, cmbReport.Text);
  //印刷プレビューコントロールにレンダリングします
  fv.StatusText = "Rendering" + cmbReport.Text;
  fv.DocumentSource = rep;
  // 印刷プレビューコントロールにフォーカスを設定します
  fv.Focus();
  finally {
    Cursor = Cursor = System.Windows.Input.Cursors.Arrow;
  }
}
```

このコードは、最初に、レポート定義が格納されているファイルの場所を取得します。それには、システム定義の Path クラスと Application クラスの静的メソッドを使用します。レポート定義ファイルの場所と名前に合わせてコードを調整してください。

次に、GetReportList メソッドを使用してレポート定義ファイル(手順1で作成)内のすべてのレポート名を含む配列を取得し、ユーザーがレポートを選択するためのコンボボックスにレポート名を挿入します。

5. プロジェクトを実行します。

# パラメータの追加

パラメータは、どのようなレポートでも重要な要素です。パラメータは、レポートに渡されたデータを操作することで、挿入される データに影響を及ぼします。パラメータを使用して、データのデフォルト値を変更したり、データにフィルタを適用することができ ます。また、複数値パラメータを使用して、複数の値を選択することもできます。

FlexReport のパラメータコレクション **C1FlexReport.Parameters** でパラメータを定義して、タイプ、キャプション、デフォルト 値、有効な値などを指定できます。

C1FlexReport.Parameters コレクションでパラメータとして定義される各要素は、ReportParameter クラスのインスタンスです。これは次のプロパティを持ちます。

| プロパティ      | 説明                                                                                        |
|------------|-------------------------------------------------------------------------------------------|
| Nullable   | このパラメータの値を Null にできるかどうかを示す値を取得または設定します。複数値パラ<br>メータの場合は、true にできません。                     |
| AllowBlank | このパラメータの値を空の文字列にできるかどうかを示す値を取得または設定します。<br>DataType が String でない場合は無視されます。                |
| MultiValue | これが複数値パラメータ(値のセットを受け取ることができるパラメータ)であるかどうかを示す<br>値を取得または設定します。                             |
| Hidden     | このパラメータをユーザーに非表示にする(ただし、サブレポート、ドリルスルーレポートなどで<br>プログラミングによって使用することは可能)かどうかを示す値を取得または設定します。 |
| Prompt     | パラメータ値の入力を求める際にエンドユーザーに表示されるプロンプトを取得または設定し<br>ます。                                         |

| Value                   | パラメータ値を取得または設定します。MultiValue が true の場合は、Value に配列を指定で<br>きます(この場合は、すべての項目が同じ項目タイプを持つ必要があります)。                                                                                                    |
|-------------------------|----------------------------------------------------------------------------------------------------|
| DataType                | パラメータのデータタイプを取得または設定します。                                                                                                    |
| AllowedValuesDefinition | このパラメータの許容値のリストを定義する AllowedValuesDefinition を取得します。許容値<br>は、AllowedValuesDefinition.Values プロパティを使用して静的リストとして指定するか、<br>AllowedValuesDefinition.Binding プロパティを使用してレポートのデータソースの 1 つに連<br>結された動的リストとして指定できます。 |

レポートパラメータは、FlexReportDesigner アプリケーションを使用して簡単に追加できます。詳細については、「複数データ ソースレポートでのパラメータへのデータの連結」を参照してください。

# データのグループ化

グループ化は、整理された方法でデータを表示するために最もよく使用される方法です。基本レイアウトの設計が完了したら、特定の フィールドなどの基準に基づいてレコードを区切ることで、読みやすいレポートを作成できます。データをグループ化することで、レコー ドをグループに分け、グループごとに概要やサマリーデータを表示することができます。グループの区切りは、グループ化式に基づい て行われます。この式は、1つ以上のレコードセットフィールドに基づいて作成されることが普通ですが、必要に応じてさらに複雑な式 にすることもできます。

FlexReport でグループ化を実行するには、C1FlexReport.Groups を使用します。

たとえば、特定の肩書きや役職に該当する従業員の名前をリストすることにします。この場合は、Title(肩書き)でリストをグループ化 します。以下の手順は、従業員リストを Title でグループ化する方法を示します。この例では、「FlexReport クイックスタート」で作成し たサンプルを使用します。

- 1. クイックスタートプロジェクトの XAMLデサイン に、C1CheckBox を追加します。
- 2. C1CheckBox のName を「groupC1CheckBox」に、またContent を「タイトルでレポートをグループ化する」に設定します。
- 3. Checked イベントを c1CheckBox1\_Checked という名前で作成します。
- 4. 次のコードを追加します。

```
• Visual Basic
Dim grp As Group
Private Sub clCheckBox1 Checked(sender As Object, e As RoutedEventArgs)
    '従業員を役職でグループ化し、役職を昇順にソートします
    grp = rep.Groups.Add("GrpTitle", "Title", SortEnum.Ascending)
     新しいグループのヘッダーセクションを書式設定します
    s = grp.SectionHeader
    s.Height = 1000
    s.Visible = True
   Dim f As New TextField()
    f.Name = "Title"
    f.Text.Expression = "Title"
    f.Left = 0
    f.Top = 0
    f.Width = rep.Layout.Width
    f.Height = 500
    f.Align = FieldAlignEnum.LeftMiddle
    f.Font.Bold = True
    f.Font.Size = 12
    f.Border = New C1.WPF.Document.Border
    (2, Color.FromRgb(0, 0, 0), C1.WPF.Document.DashStyle.Solid)
    f.BackColor = Color.FromRgb(150, 150, 220)
    f.MarginLeft = 100
    s.Fields.Add(f)
    rep.Render()
End Sub
  • C#
Group grp;
```

```
private void clCheckBox1 Checked(object sender, RoutedEventArgs e)
       // 従業員を役職でグループ化し、役職を昇順にソートします
       grp = rep.Groups.Add("GrpTitle", "Title", SortEnum.Ascending);
       // 新しいグループのヘッダーセクションを書式設定します
       s = grp.SectionHeader;
       s.Height = 1000;
       s.Visible = true;
       TextField f = new TextField();
       f.Name = "Title";
       f.Text.Expression = "Title";
       f.Left = 0;
       f.Top = 0;
       f.Width = rep.Layout.Width;
       f.Height = 500;
       f.Align = FieldAlignEnum.LeftMiddle;
       f.Font.Bold = true;
       f.Font.Size = 12;
        f.Border = new C1.WPF.Document.Border
       (2, Color.FromRgb(0, 0, 0), C1.WPF.Document.DashStyle.Solid);
       f.BackColor = Color.FromRgb(150, 150, 220);
       f.MarginLeft = 100;
       s.Fields.Add(f);
       rep.Render();
```

}

- 5. プロジェクトを実行します。[Employees]ボタンをクリックして、レポートをレンダリングします。
- 6. [タイトルでレポートをグループ化する]チェックボックスをクリックして、レポートにグループを表示します。役職のリストがタイト ルでグループ化され、タイトルが昇順にソートされていることを確認します。

| Emple | oyee | esレポート  |                                                                                                    |  |
|-------|------|---------|----------------------------------------------------------------------------------------------------|--|
|       |      |         |                                                                                                    |  |
| ID 名  | 姓    | 肩書き     | ХŦ                                                                                                    |  |
| 札幌支店営 | 業課   |         |                                                                                                    |  |
| 4 秀樹  | 田中   | 札幌支店営業課 | 私は、東京生まれの東京育ち。施味と言えるほどのちのはありませんが、注いて言うなら車が<br>うまたち、またいろっていいいたち、たけたちち、そのたちには、注いて言うなら車が                 |  |
| 仙台支店営 | 業部   |         | がきるので、たちにドラインへ声がつきり。初初には其美の学知らならに出かされいです。                                                             |  |
| 7 哲也  | 古田   | 仙台支店営業部 | 私の出身は、ロサンゼルスです。向こうにいた子供時代は、よく両税にディズニーランド入連れて<br>行ってもらいました。日本にも東京ディズニーランドが出来、やはり、子供にねだられて一緒に出<br>かけます。 |  |
| 大阪支社営 | 業部   |         |                                                                                                    |  |
| 6 誠一  | 東海   | 大阪支社営業部 | 私は、スポーツが好きで、特にサッカーは見るのちずるのちず中になります。並行して、家が以前、エレクトーンの数量を開いていたので、奥話ちよく演奏したりしていました。                      |  |
| 長崎支店営 | 業課   |         |                                                                                                    |  |
| 9 真紀  | 高橋   | 長崎支店営業課 | 私は学生時代は漫劇部に所属していたので、今もよく、休みの日は芝居を見に行きます。<br>一<br>後は「毎年の仕事に対てみた思った"ともおり、毎日間紙の学校につい、現っていたりにました          |  |

## データのソート

ソートは、データを昇順または降順に整理する方法です。

FlexReport でソートを実行するには、DataSource.SortDefinitions を使用します。

たとえば、従業員の名前のリストを昇順に表示することにします。この場合は、リストを「名(First Name)」でソートする必要がありま す。以下の手順は、従業員リストの名前をアルファベット順にソートする方法を示します。この例では、「FlexReport」で作成したサンプ ルを使用します。

- 1. FlexReport クイックスタートプロジェクトのフォームに、C1Button を追加します。
- 2. C1Button の Name を「sortButton」に設定し、Text を「従業員の名前でレポートをソートする」に設定します。
- 3. Click イベントを sortC1Button\_Click という名前で作成します。
- 4. 従業員のリストを昇順でソートするには、次のコードを追加します。

```
    Visual Basic
```

```
Dim asc As Boolean = True
```

```
Private Sub sortClButton Click (sender As Object, e As RoutedEventArgs)
    If asc Then
        Dim sd As New SortDefinition("[FirstName]", SortDirection.Ascending)
        rep.DataSource.SortDefinitions.Add(sd)
        asc = False
    End If
    rep.Render()
End Sub
   • C#
bool asc = true;
private void sortClButton_Click(object sender, RoutedEventArgs e)
{
    if (asc)
    {
        SortDefinition sd = new SortDefinition("[FirstName]", SortDirection.Ascending);
        rep.DataSource.SortDefinitions.Add(sd);
        asc = false;
    }
    rep.Render();
}
```

- 5. レポートをプレビュー表示します。[Employees]ボタンをクリックして、レポートをレンダリングします。
- 6. [Sort Report by Employee First Name]ボタンをクリックして、レポートのソート結果を表示します。

| Emp   | loyee | esレポート   |                                                                                                    |
|-------|-------|----------|----------------------------------------------------------------------------------------------------|
| ID 名  | 姓     | 肩書き      | XE                                                                                                    |
| 1 恵子  | 正門    | 本社第一営業部  | 私は、幼稚園の頃から水泳を始めて、学生時代もずっと水泳部でした。満にも毎年行きます<br>イルカが知るで、身に行ける時やけに知いません、食べめではイクラが好きです。                               |
| 2 偉久馬 | 森上    | 本社第二営業部  | 私は中学生までの間、合唱をやっていました。声が高いので、パートはテノールでした。流行:<br>サッカーより台部球の方が好きで、ジャイアンツのファンです。                                     |
| 3 和明  | 木下    | 立川営業所    | 私の発家は水道屋なので、よく手伝わされ、地面に穴をたくさん捏った経験があります。その。<br>がげがどろか、仲はとても丈夫です。休日は、ときどきですが、所属しているボランティアグループ<br>活動者しています。        |
| 4 秀樹  | 田中    | 札幌支店営業課  | 私は、東京生まれの東京育ち。趣味と言えるほどのものはありませんが、強いて言うなら車:<br>好きなので、たまにドライブへ出かけます。新設や打破の季節は特に山がきれいです。                            |
| 5 典央  | 明山    | 名古屋支店営業部 | 私はご覧のとおり、背が高いので、学生のときの部活動は、バスケットボールでした。こんなに1<br>が伴びた原因は、やは必須が魚座だったからだろうと思います。ものごころの付いた頃には、紙<br>毎日、食卓には魚が上っていました。 |
| 6 誠一  | 東海    | 大阪支社営業部  | 私は、スポーツが好きで、特にサッカーは見るのもするのも夢中になります。並行して、家がり<br>前、エレクトーンの教室を開いていたので、楽器もよく演奏したりしていました。                             |
| 7 哲也  | 古田    | 仙台支店営業部  | 私の出身は、ロサンゼルスです。肉こうにいた子供時代は、よく両親にディズニーランドへ運れ<br>行ってもらい味した。日本にも東京ディズニーランドが出来、やはり、子供にねだられて一緒に<br>がげます。              |
| 8 彩子  | 松沢    | 福岡支店営業部  | 私は、両鋭共にアメリカ人ですが、生まれも育ちも日本です。日本の文化はもちろん気に入っ<br>いますが、何と言っても、技術の進歩の温度に興味があります。個人的には、パンコンが趣味<br>す。                   |
| 9 真紀  | 高橋    | 長崎支店営業課  | 私は学生時代は演劇部に所属していたので、今もよく、休みの日は芝居を見に行きます。-                                                                        |

## データのフィルタ処理

特定の条件に基づいてデータの一部だけを表示する場合は、データのフィルタ処理が重要となります。FlexReport では、DataSource.Filter を使用してデータがフィルタ処理されます。

たとえば、「FlexReport クイックスタート」で作成したレポートで、1 つの Employee ID に対応する従業員詳細を表示することに します。Detail セクションで EmployeeID フィールドが追加されている場所に、次のコードを追加して、'EmployeeID = 2' に対応する従業員詳細をフィルタ処理します。

• Visual Basic

'EmployeeID = 2に対応する従業員の詳細をフィルタリングします rep.DataSource.Filter = "EmployeeID = 2"

• C#

//EmployeeID = 2に対応する従業員の詳細をフィルタリングします
rep.DataSource.Filter="EmployeeID = 2";

プロジェクトを実行します。出力にEmployeeID = 2の従業員の名前(First name)、姓(Last name)、役職(Title)、およびメモ (Notes)が表示されます。

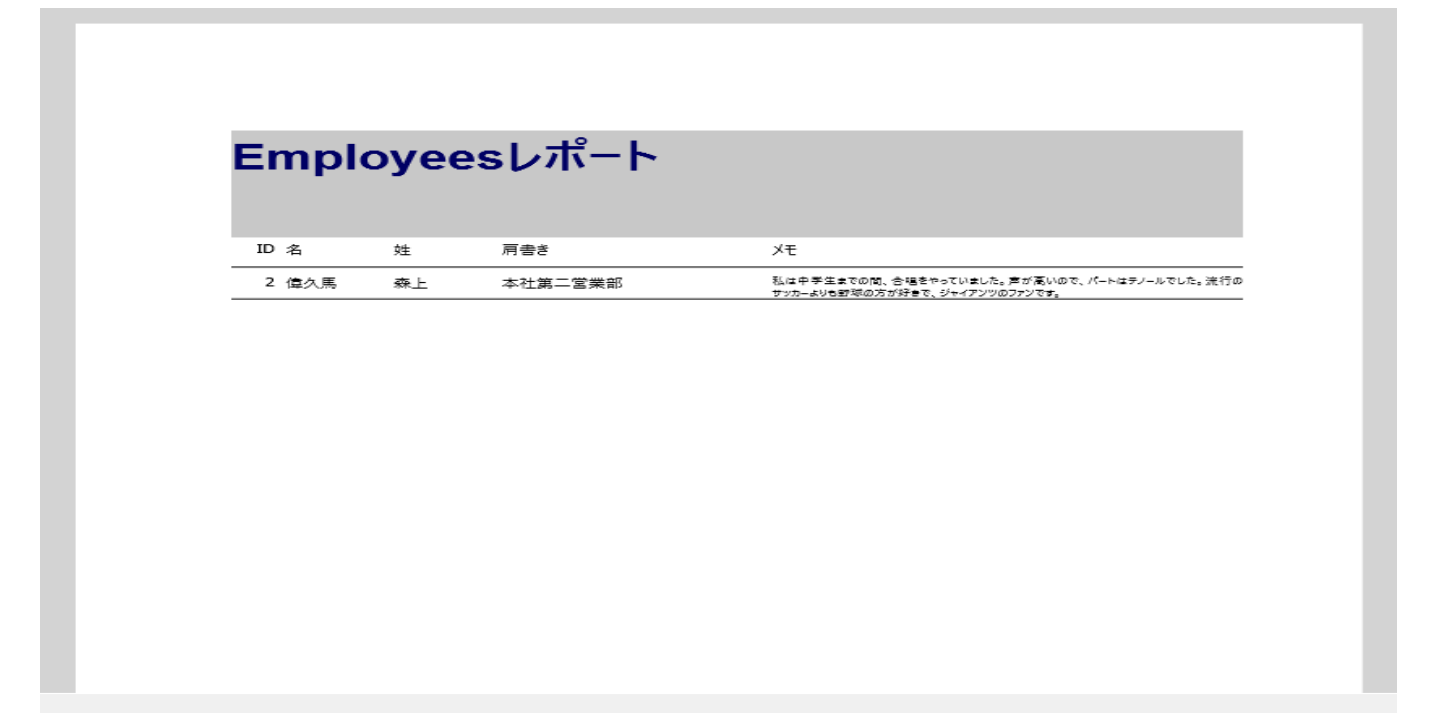

# レポートのエクスポート

レポートをファイルにエクスポートし、それをクライアントや同僚に電子メールで配布する場合もあります。これは、FlexReport コントロールを使用して行うことができます。FlexReportは、次のエクスポート形式をサポートしています。

| 形式                                  | 説明                                                                                                    |
|-------------------------------------|----------------------------------------------------------------------------------------------------|
| PDF (.pdf)                          | Adobe の Acrobat ビューアまたはブラウザプラグインを備えたコンピュータ上で表示できる<br>PDF ファイルを作成します。                                                     |
| HTML(.html)                         | レポートのHTMLファイルを作成します。                                                                                                    |
| RTF (.rtf)                          | ー般的なワードプロセッサ(Microsoft Word や WordPad)で開くことができる RTF ファイルを<br>作成します。これは、ページ付き XML ドキュメントまたは Open XML ドキュメントとして保存で<br>きます。 |
| Microsoft Excel Open XML<br>(.xlsx) | Microsoft Excel 2007以上で開くことができる.xlsxファイルを作成します。                                                                          |
| Open XML Word (*.docx)              | Microsoft Word 2007以上で開くことができるDOCXファイルを作成します。                                                                            |

| 形式                                                                         | 説明                                                                                                    |
|----------------------------------------------------------------------------|----------------------------------------------------------------------------------------------------|
| TIFF (.tiff), BMP (.bmp),<br>PNG (.png), JPEG (.jpg),<br>GIF (.gif) images | TIFF (Tag Image File Format)、BMP (Bitmap Images)、PNG (Portable Network Graphic)、<br>JPEG (Joint Photographic Experts Group)、または GIF (Graphic Interchange Format) 型の<br>画像ファイルを作成します。 |
| Compressed Metafile<br>(*.zip)                                             | EmfOnly、EmfPlusOnly、およびEmfPlusDualの圧縮メタファイルを作成します。                                                                                                    |

# PdfFilterクラスを使用したFlexReportのレンダリング

FlexReport では、PdfFilter クラスを使用して、レポートを PDF 形式にレンダリングすることができます。PdfFilter クラスは、 レポートを PDF ストリームまたはファイルにレンダリングします。

FlexReport を PDF 形式でレンダリングするには、次のコードを使用します。この例では、「クイックスタート」で作成したサンプルを使用します。

#### • Visual Basic

```
Dim f As New PdfFilter()
f.FileName = "..\..\ProductsReport.pdf"
rep.RenderToFilter(f)
System.Diagnostics.Process.Start(f.OutputFiles(0))
```

#### • C#

```
PdfFilter f = new PdfFilter();
f.FileName = @"..\..\ProductsReport.pdf";
rep.RenderToFilter(f);
System.Diagnostics.Process.Start(f.OutputFiles[0]);
```

## PdfFilter クラスの次のプロパティを使用することもできます。

| プロパティ              | 説明                                             |
|--------------------|------------------------------------------------|
| EmbedFonts         | PDF ドキュメントへのフォント情報の埋め込みに使用されます。                |
| PdfACompatible     | PDF/A 互換ドキュメントの生成に使用されます。                      |
| PdfSecurityOptions | PDF ドキュメントを誰が使用し、どのアクションを使用できるかを指定するために使用されます。 |
| UseCompression     | PDFドキュメントの圧縮に使用されます。                           |
| UseOutlines        | アウトラインツリーを追加するために使用されます。                       |

# HTMLフィルタクラスを使用したFlexReportのレンダリング

FlexReport では、HtmlFilter クラスを使用して、レポートを HTML 形式にレンダリングすることができます。HtmlFilter クラス は、レポートを HTML ストリームまたはファイルにレンダリングします。

FlexReport を HTML 形式でレンダリングするには、次のコードを使用します。この例では、「FlexReport クイックスタート」で作成したサンプルを使用します。

#### • Visual Basic

```
Dim f As New HtmlFilter()
f.FileName = "..\..\ProductsReport.html"
rep.RenderToFilter(f)
System.Diagnostics.Process.Start(f.OutputFiles(0))
```

## • C#

```
HtmlFilter f = new HtmlFilter();
f.FileName = @"..\..\ProductsReport.html";
rep.RenderToFilter(f);
System.Diagnostics.Process.Start(f.OutputFiles[0]);
```

# さまざまな画像ファイル形式でレポートのレンダリング

FlexReport では、PNG、JPG、BMP、GIF、TIFF などのさまざまな画像ファイル形式でレポートをレンダリングすることができま す。これらの画像ファイル形式はそれぞれ、特定の形式の専用エクスポートフィルタを備えています。PngFilter クラスは、レ ポートを PNG 形式でレンダリングするために使用できます。同様に、JpegFilter クラスはレポートを JPEG 形式でレンダリング するために使用され、GifFilter クラスはレポートを GIF 形式でレンダリングするために使用され、BmpFilter クラスはレポート を BMP 形式でレンダリングするために使用され、TiffFilter クラスはレポートを TIFF 形式でレンダリングするために使用され ます。

FlexReport を PNG 形式でレンダリングするには、次のコードを使用します。この例では、「FlexReport クイックスタート」で作成したサンプルを使用します。

#### • Visual Basic

```
Dim f As New PngFilter()
f.FileName = "..\..\ProductsReport.png"
rep.RenderToFilter(f)
System.Diagnostics.Process.Start(f.OutputFiles(0))
```

#### • C#

```
PngFilter f = new PngFilter();
f.FileName = @"..\..\ProductsReport.png";
rep.RenderToFilter(f);
System.Diagnostics.Process.Start(f.OutputFiles[0]);
```

## RtfFilterクラスを使用したFlexReportのエクスポート

FlexReport では、RtfFilter クラスを使用して、レポートを RTF 形式にエクスポートすることができます。RtfFilter クラスは、レポートを RTF ストリームまたはファイルにエクスポートします。

FlexReport を RTF 形式にエクスポートするには、次のコードを使用します。この例では、「FlexReport クイックスタート」で作成 したサンプルを使用します。

#### • Visual Basic

```
Dim f As New RtfFilter()
f.FileName = "..\..\ProductsReport.rtf"
rep.RenderToFilter(f)
System.Diagnostics.Process.Start(f.OutputFiles(0))
```

#### • C#

```
RtfFilter f = new RtfFilter();
f.FileName = @"..\..\ProductsReport.rtf";
rep.RenderToFilter(f);
System.Diagnostics.Process.Start(f.OutputFiles[0]);
```

#### RtfFilter クラスの次のプロパティを使用することもできます。

| プロパティ   | 説明                              |
|---------|---------------------------------|
| OpenXML | OpenXML 形式でのファイルのエクスポートに使用されます。 |

| Paged                    | 元のレポートのページレイアウトを保持するために使用されます。                  |
|--------------------------|-------------------------------------------------|
| ShapesWord2007Compatible | DOCX 形式で保存するレポートで Word 2007 図形形式互換を示すために使用されます。 |

# ExportFilterクラスを使用したレポートのエクスポート

特定の形式フィルタ(PdfFilter など)を使用して特定の形式(PDF 形式など)にレポートをエクスポートする代わりに、FlexReport で は、ExportFilter クラスを使用して、レポートをさまざまな形式にエクスポートすることができます。ExportFilter クラスは、すべてのエクス ポータクラスの抽象基本クラスです。ExportFilter クラスのオブジェクトは、レポートをさまざまな形式にエクスポートするために使用されま す。ExportFilter クラスは、サポートされるエクスポート形式を記述する ExportProvider 抽象クラスにアクセスします。

次のコードでは、ExportProvider クラスにアクセスする ExportFilter クラスを使用して、この ExportProvider クラスに記述されたすべ てのエクスポート形式を ComboBox に一覧表示しています。そのために、有効なエクスポート形式のリストを表示する ComboBox コン トロールをデザインビューに追加し、その名前を cbxExportFormat に設定します。

- 1. C1.WPF.4.dll、C1.WPF.Document.4.dll、および C1.WPF.FlexReport.4.dll への参照を追加します。
- 2. コードで、次の名前空間を追加します。

Visual Basic

```
Imports C1.WPF.Document.Export
Imports C1.WPF.FlexReport
Imports System.IO
```

C#

```
using C1.WPF.Document.Export;
using C1.WPF.FlexReport;
using System.IO;
```

3. コードビューに次のコードを追加して、C1FlexReportのインスタンスを作成します。

```
Visual Basic
```

```
Private report As New ClFlexReport()
```

C#

private C1FlexReport report = new C1FlexReport();

4. XAMLの相互作用ロジックの InitializeComponent() メソッドの下に次のコードを追加します。

```
• Visual Basic
  ・サポートされているエクスポートフィルタのリストを作成します
  For Each e In _report.SupportedExportProviders
     cbxExportFormat.Items.Add(e.FormatName)
 Next
  cbxExportFormat.SelectedIndex = 0
    • C#
  // サポートされているエクスポートフィルタのリストを作成します
  foreach (var e in _report.SupportedExportProviders)
  {
     cbxExportFormat.Items.Add(e.FormatName);
  cbxExportFormat.SelectedIndex = 0;
5. ExportFilter と ExportProvider クラスを使用して FlexReport をさまざまな形式にエクスポートするために、MainWindow に 1
  つの Button コントロールを追加します。次のコードを使用します。
    • Visual Basic
  Dim reports As String() = C1FlexReport.GetReportList("..\..\FlexCommonTasks_WPF.flxr")
```

```
Dim ep As ExportProvider = _report.SupportedExportProviders(cbxExportFormat.SelectedIndex)
```

```
Dim ef As ExportFilter = TryCast(ep.NewExporter(), ExportFilter)
If Not Directory.Exists("..\..\ExportResults") Then
    Directory.CreateDirectory("...\...\ExportResults")
End If
For Each reportName As String In reports
    Using rep As New ClFlexReport()
        rep.Load("..\..\FlexCommonTasks_WPF.flxr", reportName)
        ef.FileName = String.Format("...\ExportResults\{0}.{1}",
        reportName, ep.DefaultExtension)
        Try
            rep.RenderToFilter(ef)
        Catch ex As Exception
            MessageBox.Show(String.Format("Exception while export [{0}] report:"
            & vbCr & vbLf & "{1}", reportName, ex.Message), "Error",
            MessageBoxButton.OK, MessageBoxImage.[Error])
        End Try
    End Using
Next
   • C#
string[] reports = C1FlexReport.GetReportList(@"..\..\FlexCommonTasks WPF.flxr");
ExportProvider ep = _report.SupportedExportProviders[cbxExportFormat.SelectedIndex];
ExportFilter ef = ep.NewExporter() as ExportFilter;
if (!Directory.Exists(@"..\..\ExportResults"))
    Directory.CreateDirectory(@"..\..\ExportResults");
foreach (string reportName in reports)
{
    using (C1FlexReport rep = new C1FlexReport())
    {
        rep.Load(@"..\..\FlexCommonTasks_WPF.flxr", reportName);
        ef.FileName = string.Format(@"...\..\ExportResults\{0}.{1}",
        reportName, ep.DefaultExtension);
        try
        {
            rep.RenderToFilter(ef);
        }
        catch (Exception ex)
        {
            MessageBox.Show(string.Format
            ("Exception while export [{0}] report:\r\n{1}", reportName, ex.Message),
            "Error", MessageBoxButton.OK, MessageBoxImage.Error);
        }
    }
}
```

#### ExportFilter クラスの次のプロパティを使用することもできます。

| プロパティ                  | 説明                                                                                               |
|------------------------|--------------------------------------------------------------------------------------------------|
| FileName               | 出力ファイルに名前を付けるために使用されます。                                                                          |
| MultiFile              | エクスポート時に複数のファイルが生成されたかどうかを示すために使用されます。                                                           |
| OutputFiles            | Export(string) の呼び出しによって生成されたファイルのリストを表示するために使用されます。                                             |
| PageSettings           | ページに適用する設定を指定するために使用されます。                                                                        |
| Preview                | ドキュメントをディスクファイルにエクスポートした後に、そのドキュメントを表示するかどうかを示すために使用<br>されます。                                    |
| Range                  | エクスポートするページの範囲を表すために使用されます。                                                                      |
| ShowOptions            | ドキュメントのエクスポートの前にオプションダイアログを表示するかどうかを示すために使用されます。                                                 |
| Stream                 | 出カストリームを指定するために使用されます。                                                                           |
| UseZipForMultipleFiles | エクスポート時に複数のファイルが生成される場合に、出力(ストリームまたはファイル)を、生成されたファイ<br>ルを含む 1 つの zip 形式アーカイブにするかどうかを示すために使用されます。 |

## FlexReportの印刷

レポートを作成したら、それを印刷することもできます。それには、C1DocumentSource クラスの Print メソッドを使用します。このメソッドを使用して、生成したレポートを印刷することができます。

レポートを印刷するには、次のコードを使用します。

#### • Visual Basic

```
Dim rep As New ClFlexReport()
rep.Load("..\.\Products Report.flxr", "Products Report")
rep.Render()
rep.Print()
```

```
• C#
```

```
ClFlexReport rep = new ClFlexReport();
rep.Load(@"..\.\Products Report.flxr", "Products Report");
rep.Render();
rep.Print();
```

## **VBScript**の操作

VBScript 式は、レポートのコンテンツを取得、計算、表示、グループ化、ソート、フィルタ、パラメータ化、および書式設定する ためにレポート定義内で広く使用されます。いくつかの式は自動的に作成されます。たとえば、ツールボックスからフィールドを レポートのセクションにドラッグすると、テキストボックスにそのフィールドの値を取得する式が表示されます。ただし、ほとんど の場合、レポートに機能を追加するには独自に式を作成する必要があります。

VBScript の式と文には次の違いがあります。

- 式は値を返します。これを Field.Text プロパティなどに割り当てることができます。
   Field1.Text.Expression = "iif(1=1, 1+2, 1+3)"
- 文は値を返しません。OnFormat などのイベントプロパティに割り当てることができます。次に例を示します。
   clFlexReport.OnOpen = "if 1=1 then msgbox("OK!!!") else msgbox("ooops")"

C1FlexReport は VBScript を使用して、計算フィールドの式を評価したり、レポートイベントを処理します。

VBScript は完全な機能を備えた言語で、C1FlexReport の式を記述する際は、VBScript のすべてのメソッドと関数にアクセスできます。VBScript 言語の組み込みの機能については、Microsoft Developer's Network(MSDN)を参照してください。

新しい VBScript エディタでグローバルスクリプトを記述できます。このエディタを使用して、レポート全体からアクセス可能な VBScript の関数やサブルーチンを定義できます。VBScript エディタに直接アクセスするには、F7 を押します。エディタを閉じ て変更を保存するには、ショートカット Ctrl+W を使用します。エディタ内で、スクリプトを切り替えたり、フォントや色などのオプ ションを変更することができます。また、構文チェック、定義済み VBScript 関数、再編成されたスクリプト関数などの高度な機 能を使用して、直感的なスクリプティングを簡単に行うことができます。

[VBScript エディタ]オプションを使用してグローバルスクリプトを記述するには

- 1. C1FlexReportDesigner の[ホーム]タブに移動します。
- 2. [VBScript エディタ]をクリックし、次の例のようなグローバルスクリプトを記述します。

```
function Backcolor()
Detail.Backcolor=rgb(255,0,0)
end function
```

次のように、C1FlexReportDesigner の GlobalScripts プロパティを使用してグローバルスクリプトを記述することもできます。

- 1. グローバルスクリプトを記述するレポートを選択します。
- 2. レポートの GlobalScripts プロパティに移動し、省略符をクリックします。これで、**[VBScript エディタ]**ダイアログボック スが開きます。
- 3. 上のように、VBScript エディタでグローバルスクリプトを記述します。

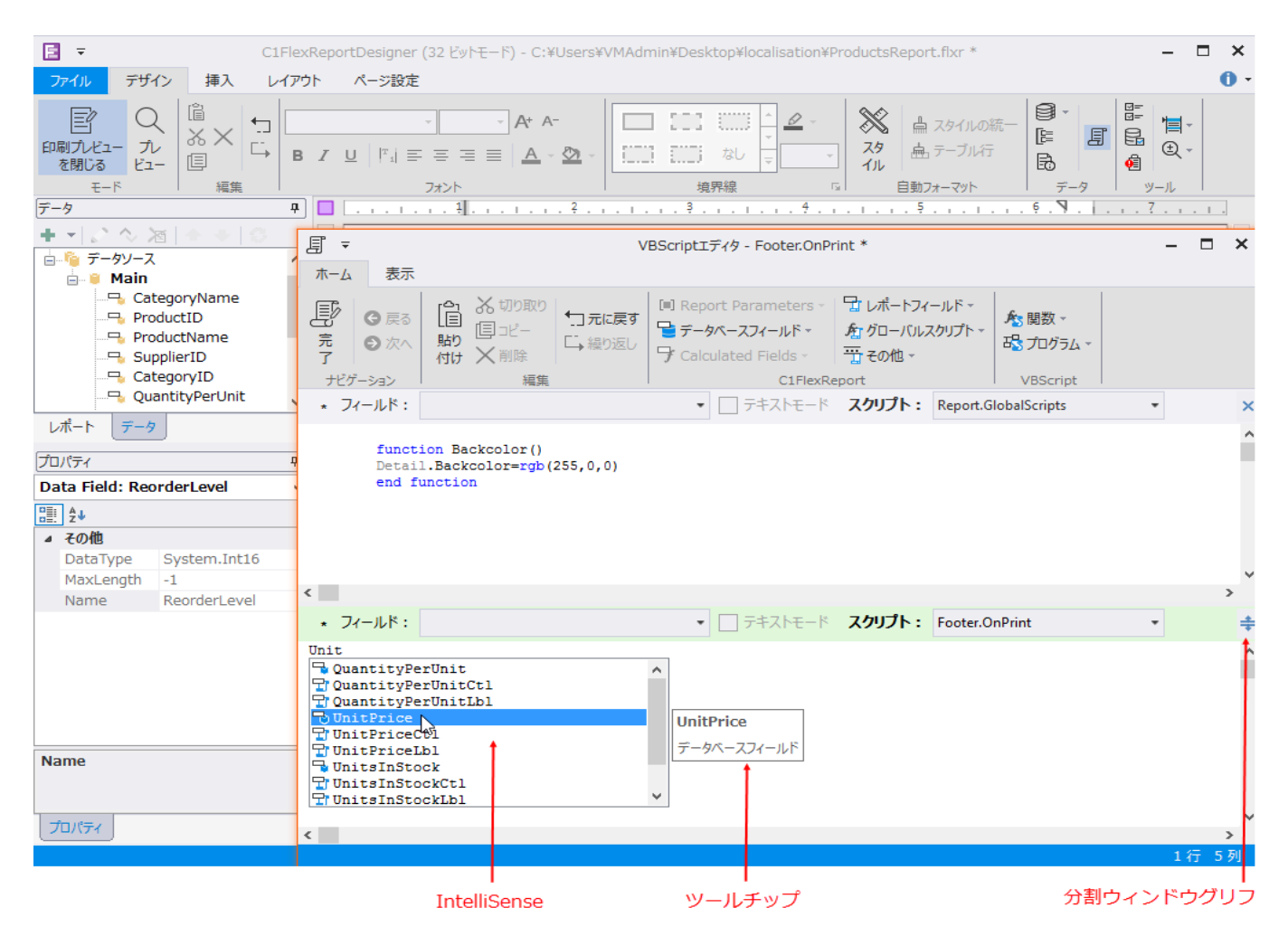

これで、レポート全体から使用できるグローバル関数 'Backcolor()' が定義されます。

VBScript エディタには、次の追加機能があります。

- IntelliSense: VBScript エディタがサポートするスクリプトの自動コード補完プロンプトを提供します。VBScript エディタの IntelliSense には、次の機能があります。
  - IntelliSense ウィンドウには、使用可能な語の状況依存リストと共に、VBScript 関数およびキーワードに関する 詳細なヘルプが小さなツールチップまたはヘルプウィンドウに表示されます。詳細ヘルプ内の斜体フォントは、 基本的に、現在の項目が属するカテゴリを示します(VBScript 関数、C1FlexReport 集計スクリプト関数、.NET オブジェクトプロパティなど)。
  - DataSource.Filterの編集時、エディタは「式エディタ DataSource.Filter」として開かれ、IntelliSense には、エディタで使用できるキーワードまたは関数と、対応するヘルプが表示されます。
  - IntelliSense エントリに関連付けられているアイコンは、エントリのタイプを示します。アイコンのカラーパレットは、VBScript、レポート組み込み要素、DataSource.Filterによって異なります。
  - ユーザーがキー入力し、Intellisense ウィンドウが開くと、入力された文字に基づいてリストがフィルタ処理され ます。たとえば、「t」と入力すると、文字「t」を含む語だけが表示され、「te」と入力すると、「te」を含む語にさらに 絞り込まれます。
  - o IntelliSense ウィンドウでバックスペースキーを押すと、最後のフィルタを元に戻します。
  - 角かっこ([)キーを押すと、使用可能なデータベースフィールドのリストが表示されます。
  - レポート、フィールド、セクションなどのオブジェクトの名前の後にピリオド(.)キーを押すと、そのオブジェクトで 使用できる.NET プロパティが表示されます。

- [Ctrl]+[J]キー、[Ctrl]+[Space]キー、または文字以外のキーの後に文字キーを押すと、使用可能な VBScript 関数、キーワードなどのリストが状況に応じて表示されます。
- 分割ウィンドウ:同じ VBScriptEditor 内で2つの同じまたは異なるスクリプトを表示または記述できます。デフォルトでは、VBScript エディタは単一ウィンドウで開きます。

#### 分割ウィンドウに切り替えるには

分割ウィンドウモードに切り替えるには、分割ウィンドウグリフをクリックして下へドラッグすると、上部にもう1 つエディ タが開きます。ウィンドウのサイズは、ウィンドウ間の分割線をドラッグして変更できます。

#### 単一ウィンドウに戻るには

ウィンドウの右上隅にある[x]グリフをクリックすると、上側のウィンドウが閉じられ、分割モードがオフになり、下側の ウィンドウがズームアウトします。リボンボタンの有効/無効の状態は、現在のウィンドウによって決まります。現在の ウィンドウは、薄緑のキャプションバーで示されます。分割ウィンドウモードには、次の追加機能があります。

- [F6]キーを押すと、2つのウィンドウを切り替えることができます。
- 分割ウィンドウグリフまたは分割線を上側のウィンドウの上部までドラッグすると、分割ウィンドウモードの上側のウィンドウを非表示にできます。

**VBScript エディタの[グローバルスクリプト]**ドロップダウンは、以前にレポートでグローバルスクリプトを定義した場合にのみ有効になります。

C1FlexReport は、追加のオブジェクト、変数、および関数を公開することで、VBScript を拡張します。

# FlexReportセクションの分割

FlexReports では、セクションやサブセクションをページ間で分割するかどうかを設定できます。それには、SplitBehavior プロ パティを SplitIfNeeded または KeepTogether に設定します。同様に、フィールドや境界線の分割をSplitHorzBehavior プ ロパティとSplitVertBehavior プロパティで制御します。

次のコードは、セクションとサブセクションの SplitBehavior を設定します。

# Visual Basic ' 必要に応じてセクションを分割できるようにします rep.Sections.Header.SplitBehavior = SplitBehavior.SplitIfNeeded ' 必要に応じてサブセクションを分割できるようにします rep.Sections.Header.SubSections(0).SplitBehavior = SplitBehavior.SplitIfNeeded

#### C#

#### // 必要に応じてセクションを分割できるようにします

rep.Sections.Header.SplitBehavior = SplitBehavior.SplitIfNeeded;

#### // 必要に応じてサブセクションを分割できるようにします

```
rep.Sections.Header.SubSections[0].SplitBehavior =
SplitBehavior.SplitIfNeeded;
```

## フィールドの変更

VBScript は、計算フィールドで式を評価する場合にのみ使用できるわけではありません。レポートのレンダリング時に実行されるスクリプトを指定することもできます。このようなスクリプトを使用して、レポートの書式設定を変更できます。これらのスク

リプトは、イベントプロパティに置かれます。イベントプロパティは Visual Basic のイベントハンドラに似ていますが、レポートを 表示するアプリケーションのスコープではなく、レポートのスコープ内でスクリプトが実行される点が異なります。

たとえば、イベントプロパティを使用すると、フィールドの Font プロパティや ForeColor プロパティをフィールドの値に基づい て設定できます。この動作は、レポート自体に組み込まれ、レンダリングに使用されるアプリケーションに関係なく保持されま す。

もちろん、従来のイベントも使用できます。従来のイベントは、レポートではなくアプリケーションに影響を及ぼす動作を実装す るために使用します。たとえば、StartPage イベントのハンドラを記述して、レンダリングされているレポートに関係なく、アプリ ケーションでページ数を更新できます。

| オブジェクト       | プロパティ         | 説明                                                                                                    |
|--------------|---------------|----------------------------------------------------------------------------------------------------|
| C1FlexReport | OnOpen        | レポートがレンダリングを開始すると実行されます。ConnectionString プロパティや<br>RecordSource プロパティを変更したり、VBScript の変数を初期化するために使用<br>できます。                            |
|              | OnClose       | レポートがレンダリングを終了すると実行されます。クリーンアップ作業を実行するために使用できます。                                                                                        |
|              | OnNoData      | レポートのレンダリングが開始されたが、ソースレコードセットが空の場合に実行されます。Cancel プロパティを True に設定して、レポートの生成を中止できます。ダイアログボックスを表示して、レポートが表示されない理由をユーザーに知らせることもできます。        |
|              | OnPage        | 新しいページが開始されると実行されます。さまざまなフィールドのセクションの<br>Visible プロパティを状況に応じて設定するために使用できます。コントロールは、新<br>しいページが開始されるたびに自動的に 1 ずつ増える Page 変数を保持していま<br>す。 |
|              | OnError       | エラーが発生すると実行されます。                                                                                                    |
|              | GlobalScripts | グローバル VBScript モジュールを指定します。ここで(標準の VBScript 構文を使用<br>して)定義される関数とサブルーチンは、標準の VBScript 関数と同様に、現在のレ<br>ポートの他のスクリプトで使用できます。                 |
| Section      | OnFormat      | セクション内のフィールドが評価される前に実行されます。この時点で、ソースレコー<br>ドセット内のフィールドには、これからレンダリングされる値が反映されていますが、<br>レポートフィールドには反映されていません。                             |
|              | OnPrint       | セクション内のフィールドが印刷される前に実行されます。この時点で、フィールドの<br>評価は終了しており、条件付き書式設定を実行できます。                                                                   |

次の表に、使用できるイベントプロパティと、その一般的な使用方法を示します。

## サブセクションの追加

サブセクションは、レポートの任意のセクションに挿入できる追加セクションです。「FlexReport のセクション」で説明するよう に、通常、FlexReport には、詳細、ヘッダー、フッター、ページヘッダー、ページフッター、グループヘッダー、およびグループ フッターセクションが含まれます。

これらのセクションには、それぞれ少なくとも1つのサブセクションが含まれますが、1つのセクションに必要な数だけサブセクションを追加できます。

レポートのヘッダーセクションに1つのサブセクションを追加するには、次のコードを使用します。

Visual Basic

```
・ヘッダーセクションに 1 つのサブセクションを作成します
Dim ss As SubSection = rep.Sections.Header.SubSections.Add()
```

' 高さを 10 mm に設定します
ss.Height = 10 \* 1440 / 25.4

C#

# //**ヘッダーセクションに** 1 つのサブセクションを作成します

SubSection ss = rep.Sections.Header.SubSections.Add(); //高さを 10 mm に設定します ss.Height = 10 \* 1440 / 25.4;

# FlexReportDesigner について

**FlexReportDesigner** アプリケーションは、**C1FlexReport** レポート定義ファイルを作成および編集するためのツールです。 このデザイナでは、.flxr 拡張子が付いたファイルの作成、編集、ロード、および保存を行うことができます。Microsoft Access ファイル(.mdb)や Crystal Reports(.rpt)から C1Report(.xml)やレポート定義をインポートすることもできます。

デザイナを実行するには、C1FlexReportDesigner.exe(64ビットプラットフォーム用)また

はC1FlexReportDesigner32.4.exe(32ビットプラットフォーム用)ファイルをダブルクリックします。このファイルは、.NET 4.0の場合、デフォルトで次のパスにあります。

C:¥Program Files (x86)¥ComponentOne¥Apps¥v4

🍯 この場所は、デフォルトのインストールパスを反映します。

#### 次に、FlexCommonTasks.flxrファイルを開いたときに表示されるデザイナを示します。

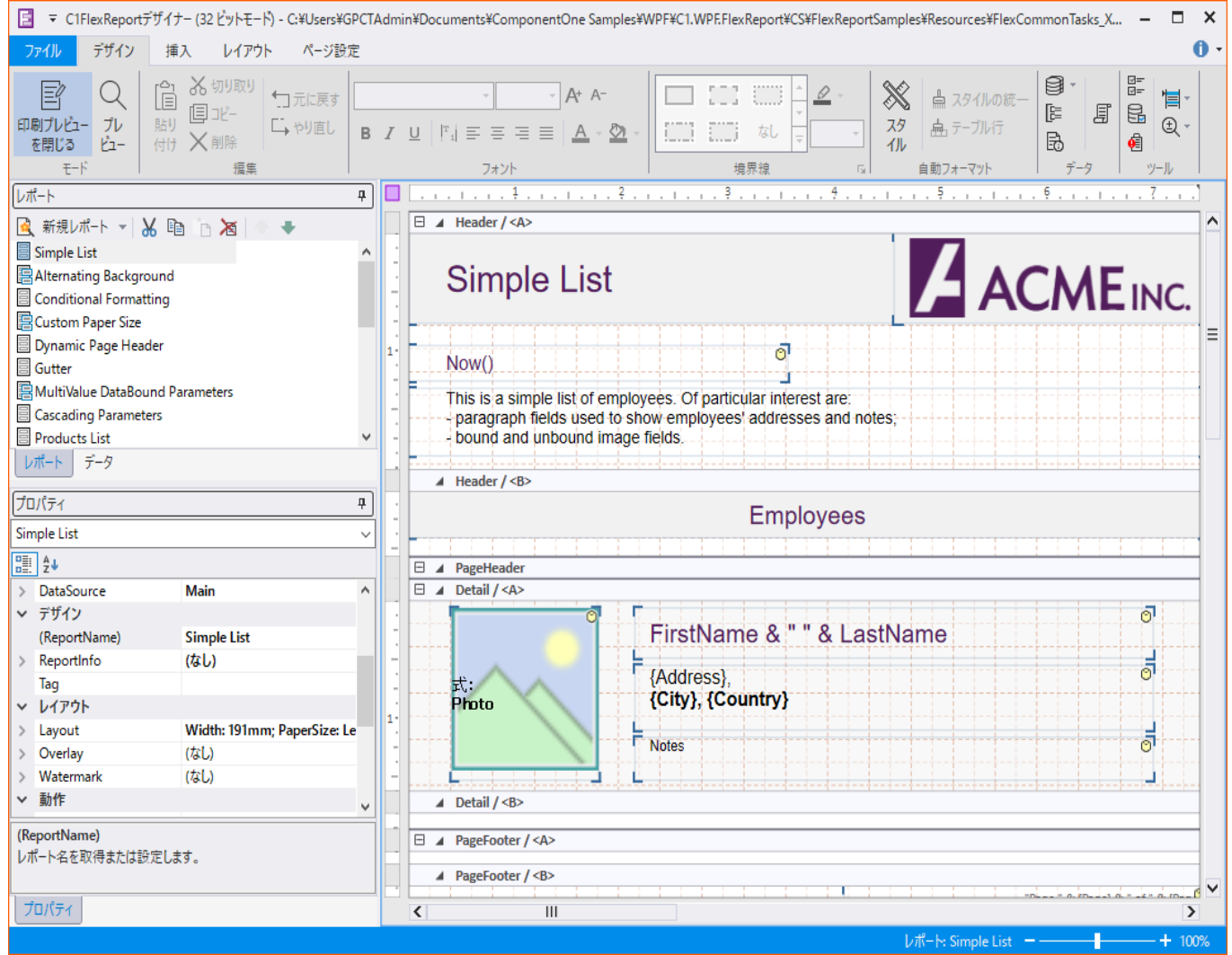

デザイナウィンドウのコンポーネントの詳細については、「WinForms 用の FlexReportDesigner アプリケーション」を参照してく ださい。

## **FlexViewer for WPF**

**FlexViewer for WPF**は、FlexReport レポートと SSRS レポートを表示するためのプレビューコントロールです。**FlexViewer**コントロールは、対話式の使いやすいユーザーインタフェース(UI)を備え、レポートページの簡単なナビゲーション、サムネイルの表示、パラメータの設定、ページ設定の変更に便利な使いやすいインタフェースを提供します。

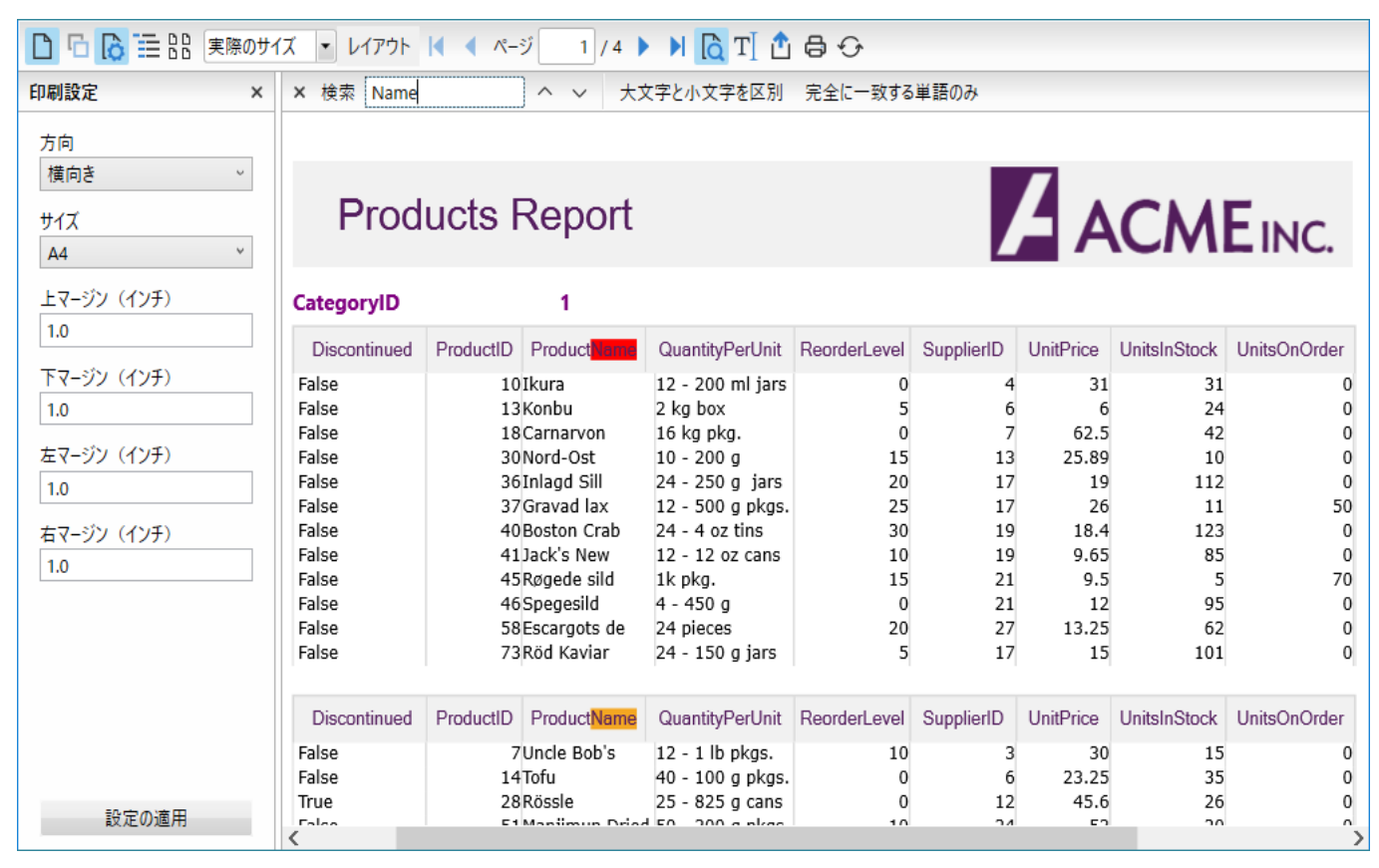

FlexViewer コントロール内からレポートを複数の形式に簡単にエクスポートできます。FlexViewer では、標準的な印刷設定を 提供する[印刷]アイコンを使用して、レポートを印刷することもできます。

# 主な特長

FlexViewer の主な特長は次のとおりです。

レポートのプレビュー

FlexViewerは、レポートプレビュー機能との最新のインタフェースを備えており、FlexReportレポートおよび SSRSレポートをロードして表示することができます。コントロールを対話式に使いやすくするツールバーも組み込まれています。

• ページナビゲーション

FlexViewerには、レポートページ間を移動しやすくするページナビゲーション機能が用意されています。1回のクリック でレポートの前、次、最初、または最後のページに移動したり、目的のページ番号を入力するだけでそのページに直接 ジャンプすることができます。

ズームオプション

FlexViewer は、レポートのさまざまなズームオプションをサポートします。

- 実際のサイズ 実際のサイズでページを表示します。
- o ページ幅 ページをプレビューウィンドウの幅に合わせます。
- ページ全体 プレビューウィンドウにページ全体を合わせます。

## ・レイアウトオプション

FlexViewer は、レポートのさまざまなレイアウトオプションをサポートします。

- 時計回りに回転 ビューを時計回りに回転します。
- 反時計回りに回転 ビューを反時計回りに回転します。
- 1ページ レポートページを単一ページビューに1ページずつ表示します。
- 見開きページ レポートページを並べて表示します。
- o 2ページ-2ページビューを表示します。
- o 4ページ ページを 4x4 モードで表示します。

#### ● パラメータの使用/リセット

FlexViewer コントロールは、レポートに表示する必要があるデータパラメータを入力することができ、対話性が向上しています。String、Boolean、Date、Integer、Float 型のパラメータをサポートします。

#### ● サムネイルと階層の表示

FlexViewerは、レポートページのサムネイルビューを表示できます。レポートに見出しマップが含まれる場合は、 FlexViewerにドキュメントアウトラインボタンが表示されます。ここから、ジャンプ先の選択に便利なアウトラインパネル を表示できます。

#### ページ設定

FlexViewer コントロールを使用すると、レポートを印刷する前に、要件に応じてページ設定を変更できます。左パネルの[ページ設定]アイコンをクリックして、方向、サイズ、およびマージンを設定できます。

#### • 印刷

FlexViewer では、標準的な印刷設定を提供する[印刷]アイコンを使用して、レポートを印刷することもできます。

#### • エクスポート

FlexViewer を使用すると、HTML、PDF、RTF、GIF、JPEG、PNG、BMP、TIFF、Open XML Exce、Open XML Word などの形式にレポートやドキュメントをエクスポートできます。エクスポート後に、エクスポートしたドキュメントを自動的に開くように選択することもできます。

#### • RightToLeft

FlexViewer では、FlowDirection プロパティを使用して、FlexViewer ツールパネルの方向を右から左または左から右 に設定できます。

#### ● テキスト検索

FlexViewer では、ツールバーのテキスト検索ボタンを使用して、FlexReport 内のテキストを検索できます。テキスト検索ボタンは検索ボックスを開きます。

● テキスト選択

FlexViewer では、ツールバーのテキスト選択ツールボタンを使用して、コピーするテキストを選択できます。

# クイックスタート

クイックスタートガイドでは、FlexViewer コントロールでのレポートのレンダリングについて詳しく説明します。このセクションでは、FlexReport を **FlexViewer** コントロールにロードしてレンダリングする方法について説明します。

FlexViewer コントロールを使用して簡単な WPF アプリケーションを作成するには、次の手順を実行します。

- 1. レポートのロード
- 2. レポートのレンダリング

#### 手順1:レポートのロード

ファイルからレポート定義をロードするには、次の手順を実行します。

- 1. Visual Studio で新しい WPF アプリケーションを作成します。
- 2. XAML デザインに Button コントロールと C1FlexViewer コントロールを追加します。 C1FlexViewer コントロールの 名前を Viewer に設定し、その高さと幅を調整します。
- 3. プロジェクトに FlexReport を追加します。ここでは、コンピュータにインストールされている FlexReport サンプルにある TelephoneBillReport.flxr という名前のレポートを使用しました。
- 4. C1.WPF.FlexReport.4.dll への参照をアプリケーションに追加します。
- 5. コードで、次の名前空間を追加します。
  - C1.WPF.FlexReport

#### 先頭に戻る

## 手順2:レポートのレンダリング

レポートをレンダリングするには、最初にレポートをロードする必要があります。レポート定義の作成、データソースの定義、レ ポート定義のロードが終わったら、レポートを FlexViewer コントロールでレンダリングできます。

コードビューで Button\_Click イベントに次のコードを追加して、FlexViewer コントロールで FlexReport をレンダリングします。

• Visual Basic

'レポートをプレビューします
Viewer.DocumentSource = rep

• C#

//レポートをプレビューします
Viewer.DocumentSource = rep;

FlexViewer にレンダリングされて表示されたレポートを次に示します。

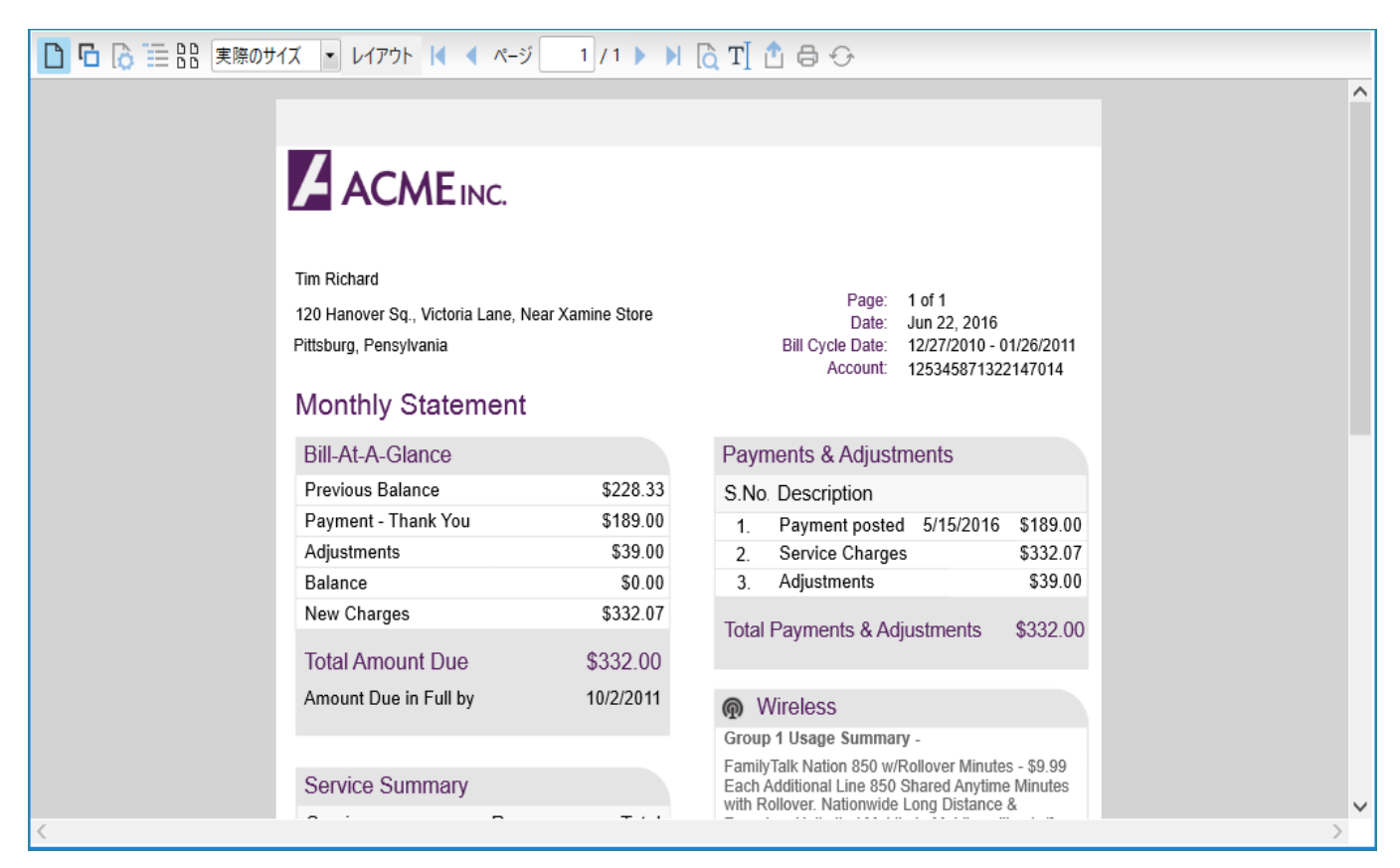

先頭に戻る

## FlexViewerツールバー

ツールバーは、FlexViewerコントロールの上部に表示されます。

ツールバーには次のコマンドボタンがあります。

| コマンドボタン  | コマンド<br>ボタン名         | 説明                                     |
|----------|----------------------|----------------------------------------|
|          | 印刷レイ<br>アウト          | 印刷ページに表示されるとおりにレポートページレイアウトを表示しま<br>す。 |
| Ъ        | レポート<br>のパラ<br>メータ   | レポートページのパラメータセットを表示します。                |
| Ô        | 印刷設定                 | レポートページの方向、サイズ、マージンを設定できます。            |
| 1        | ドキュメ<br>ントアウ<br>トライン | レポートページのアウトラインを表示します。                  |
|          | ページサ<br>ムネイル         | 表示されたレポートにあるすべてのページのサムネイルを表示します。       |
| 実際のサイズ ▼ | ズームオ<br>プション         | レポートページをズームするためのさまざまなオプションを表示します。      |

| レイアウト      | レイアウ<br>トオプショ<br>ン  | レポートページのさまざまなレイアウトを選択することができます。                                                   |
|------------|---------------------|-----------------------------------------------------------------------------------|
|            | ページナ<br>ビゲー<br>ション  | レポートの最初、最後、前、次のページに移動できます。ページ番号テ<br>キストボックスに目的のページ番号を入力することで、特定のページに<br>直接移動できます。 |
| ί <b>ὰ</b> | テキスト<br>検索          | レポート内のテキストを検索できます。                                                                |
| T          | テキスト<br>選択ツー<br>ル   | コピーするテキストを選択します。                                                                  |
| 1          | ファイル<br>にエクス<br>ポート | さまざまな形式にレポートをエクスポートできます。                                                          |
| <b>₽</b>   | 印刷                  | レポートを印刷できます。                                                                      |
| <b>↔</b>   | 更新                  | レポートページをリフレッシュします。                                                                |

## FlexReport と FlexViewer の連結

FlexReport を FlexViewer と連結する目的は、FlexViewer コントロール内で FlexReport をプレビューできることです。 FlexReport を FlexViewer コントロールと連結するには、まずレポート定義(.flxr)を作成し、それを C1FlexReport オブジェクト にロードする必要があります。レポート定義を C1FlexReport にロードしたら、それを FlexViewer コントロール内で表示するこ とができます。C1FlexViewer では、C1FlexViewer クラスの DocumentSource プロパティを使用して、FlexReport を FlexViewer コントロールと連結することができます。DocumentSource プロパティは、C1FlexReport オブジェクトからレポー ト定義が入った値を受け取ります。

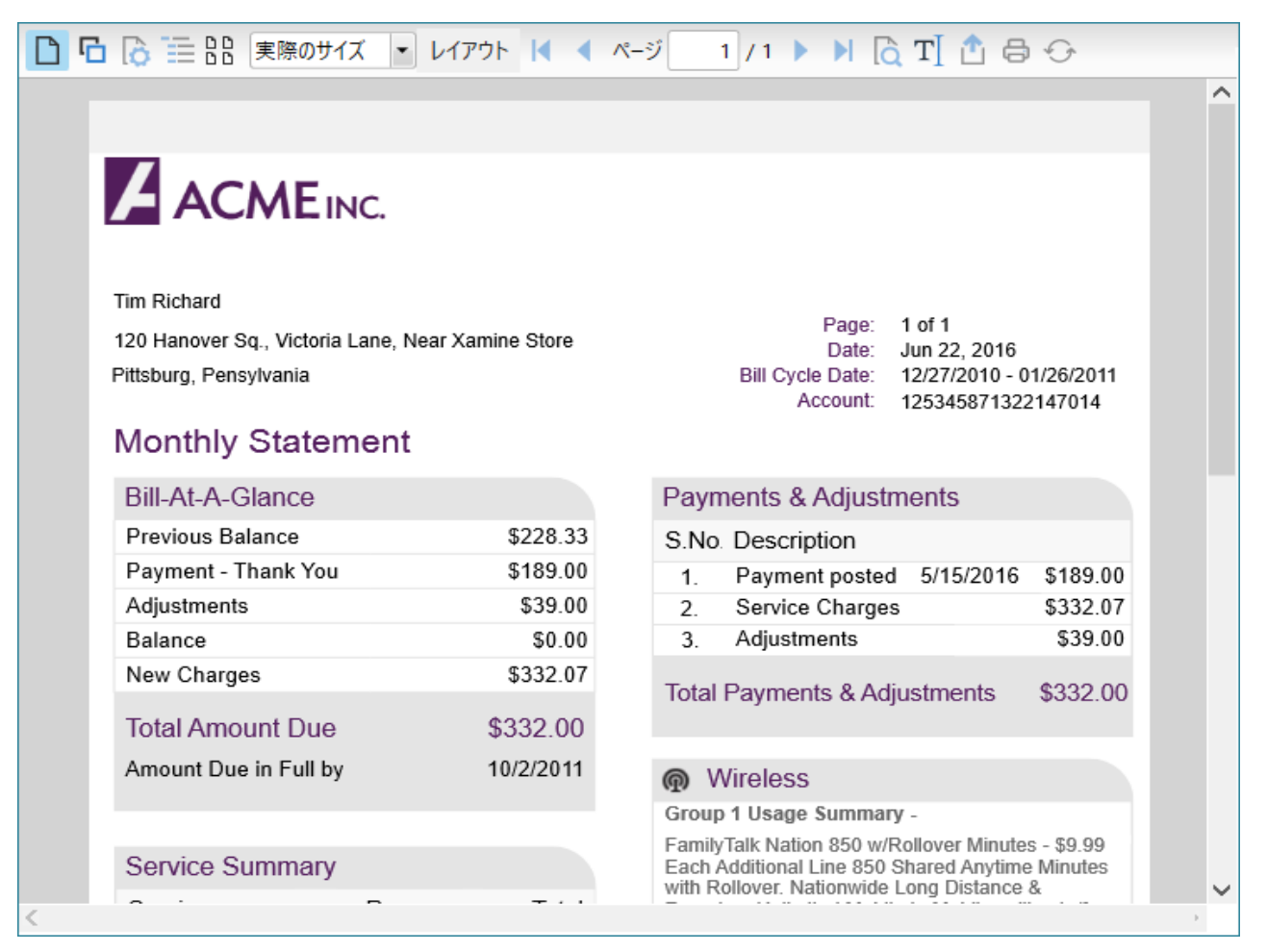

FlexViewer コントロールでレポートをプレビューするには、次のコードを使用します。

```
Visual Basic

'レポート定義をロードします

FlexReport1.Load("..¥..¥Products Report.flxr", "Products Report")

'レポートをプレビューします

Viewer.DocumentSource = FlexReport1

C#
```

```
//レポート定義をロードします
FlexReport1.Load(@ "..¥..¥Products Report.flxr", "Products Report");
//レポートをプレビューします
Viewer.DocumentSource = FlexReport1;
```

## FlexViewer の機能

FlexViewerの機能セクションでは、FlexViewerコントロールが備えるすべての機能について説明します。

レポートプレビューのズーム XAML、プログラム、および実行時にズーム機能を実装する方法について説明します。 レポートのビューの回転 XAML、プログラム、および実行時にビューの回転機能を実装する方法について説明します。 FlexViewer を使用したレポートのエクスポート 実行時に FlexViewer を使用してレポートをエクスポートする方法について説明します。

#### FlexViewer を使用したレポートの印刷

実行時に FlexViewer を使用してレポートを印刷する方法について説明します。

## レポートプレビューのズーム

FlexViewer では、ツールバーにズームオプションドロップダウンメニューが用意されています。ここで、実際のサイズ、ページ 幅、ページ全体、ズームパーセンテージレベルなどのさまざまなズームオプションを設定することができます。

次の図に、ズームモードを WholePage に設定したレポートを示します。

| Prod         | ucts I    | Report         |                    |              |            | ΆΛ        | CNA          | Euro         |  |
|--------------|-----------|----------------|--------------------|--------------|------------|-----------|--------------|--------------|--|
|              |           |                |                    |              |            |           |              | LINC.        |  |
| CategoryID   |           | 1              |                    |              |            |           |              |              |  |
| categoryib   |           | •              |                    |              |            |           |              |              |  |
| Discontinued | ProductID | ProductName    | QuantityPerUnit    | ReorderLevel | SupplierID | UnitPrice | UnitsInStock | UnitsOnOrder |  |
| False        | 10        | )Ikura         | 12 - 200 ml jars   | 0            | 4          | 31        | 31           | 0            |  |
| False        | 13        | 3Konbu         | 2 kg box           | 5            | 6          | 6         | 24           | 0            |  |
| False        | 18        | Carnarvon      | 16 kg pkg.         | 0            | 7          | 62.5      | 42           | 0            |  |
| False        | 30        | Nord-Ost       | 10 - 200 g         | 15           | 13         | 25.89     | 10           | 0            |  |
| False        | 36        | 5Inlagd Sill   | 24 - 250 g jars    | 20           | 17         | 19        | 112          | 0            |  |
| False        | 37        | Gravad lax     | 12 - 500 g pkgs.   | 25           | 17         | 26        | 11           | 50           |  |
| False        | 40        | Boston Crab    | 24 - 4 oz tins     | 30           | 19         | 18.4      | 123          | 0            |  |
| False        | 41        | Jack's New     | 12 - 12 oz cans    | 10           | 19         | 9.65      | 85           | 0            |  |
| False        | 45        | Røgede sild    | 1k pkg.            | 15           | 21         | 9.5       | 5            | 70           |  |
| False        | 46        | Spegesild      | 4 - 450 g          | 0            | 21         | 12        | 95           | 0            |  |
| False        | 58        | BEscargots de  | 24 pieces          | 20           | 27         | 13.25     | 62           | 0            |  |
| False        | /3        | Rod Kaviar     | 24 - 150 g jars    | 5            | 1/         | 15        | 101          | 0            |  |
| Discontinued | ProductID | ProductName    | QuantityPerUnit    | ReorderLevel | SupplierID | UnitPrice | UnitsInStock | UnitsOnOrder |  |
| False        | 7         | Uncle Bob's    | 12 - 1 lb pkgs.    | 10           | 3          | 30        | 15           | 0            |  |
| False        | 14        | 1 Tofu         | 40 - 100 g pkgs.   | 0            | 6          | 23.25     | 35           | 0            |  |
| True         | 28        | Rössle         | 25 - 825 g cans    | 0            | 12         | 45.6      | 26           | 0            |  |
| False        | 51        | Manjimup Dried | 1 50 - 300 g pkgs. | 10           | 24         | 53        | 20           | 0            |  |
| False        | 74        | Lonalife Tofu  | 5 ka pka.          | 5            | 4          | 10        | 4            | 20           |  |

FlexViewer コントロールに表示されるレポートのズームレベルを設定するには、C1FlexViewer の ZoomFactor プロパティ を使用します。ZoomFactor プロパティは、レポートのズームレベルを設定する浮動小数点値を受け取ります。FlexViewer で は、MinZoomFactor プロパティと MaxZoomFactor プロパティを使用して、表示されるレポートのズームレベルを制限する こともできます。

さらに、FlexViewer では、プレビューされたレポートのズーム動作を管理することができます。プレビューズームモードを指定 するには、ZoomMode プロパティを使用します。ZoomMode プロパティは、FlexViewerZoomMode 列挙の値を受け取り ます。

#### XAML の場合

ZoomMode プロパティの値は、XAML とコードで設定することができます。ズームモードを設定するには、XAML で次のコードを使用します。

#### XAML

<cl:ClFlexViewer x:Name="Viewer" Grid.Row="1" ZoomMode="PageWidth"/>

## コードの場合

コードでプレビューズームモードを設定するには、**ZoomMode** プロパティと FlexViewerZoomMode 列挙を使用します。次の コードは、**ZoomMode** プロパティと **FlexViewerZoomMode** 列挙の使用方法を示します。この例では、「クイックスタート」で 作成したサンプルを使用します。

**Visual Basic** 

Viewer.ZoomMode = FlexViewerZoomMode.PageWidth

• C#

#### //ズームモードを設定します

Viewer.ZoomMode = FlexViewerZoomMode.PageWidth;

# レポートのビューの回転

FlexViewer では、要件に合わせて柔軟に、さまざまな角度にレポートビューを回転させることができます。さまざまな回転角度にレポートのビューを回転させるには、C1FlexViewer クラスの RotateView プロパティを設定します。RotateView プロパティは、ビューの回転角度を記述する FlexViewerRotateView 列挙の値を受け取ります。

次の図に、時計回りに 180 度回転させたレポートを示します。

| 🗋 🔓 🔚 🔡 🖓 – ジ幅                                                                               | <ul> <li>レイアウト</li> </ul> | 🚺 🖣 🔨                                                                                           | ジ 1                                                                      | / 4 🕨 🔰                                                                                                    | 🗋 T] 📩                                                                                        | <b>8</b> 0                                                                                                    |                                                                                                    |                                                                                                    |                                                                                                    |      |
|----------------------------------------------------------------------------------------------|---------------------------|-------------------------------------------------------------------------------------------------|--------------------------------------------------------------------------|----------------------------------------------------------------------------------------------------|-----------------------------------------------------------------------------------------------|----------------------------------------------------------------------------------------------------|----------------------------------------------------------------------------------------------------|----------------------------------------------------------------------------------------------------|----------------------------------------------------------------------------------------------------|------|
| 0                                                                                            |                           | 67                                                                                              | <i>L</i> 6                                                               | 4                                                                                                    | 0                                                                                             | 'sбүd б 005 - 81                                                                                                    | Mishi Kobe Niku                                                                                                    | 6                                                                                                    | aunT                                                                                                    | ^    |
| , L                                                                                          | iebnOnOstinU              | <b>NoitsInStock</b>                                                                             | eoin9tinU                                                                | Ghailqqu2                                                                                                    | ReorderLevel                                                                                  | GuantityPerUnit                                                                                                    | ProductName                                                                                                    | ProductID                                                                                                | Discontinued                                                                                                    | - 14 |
| ס<br>0<br>0<br>נו                                                                            | IsbrOnO <i>s</i> tinU     | UnitsInStock<br>21<br>35<br>26<br>20<br>20<br>4                                                 | 10<br>23.25<br>45.6<br>23.25<br>23.25                                    | SupplierID<br>3<br>6<br>12<br>24<br>4                                                                                      | 2<br>10<br>0<br>0<br>10<br>10                                                                 | GuantityPerUnit<br>25 - 300 g pkgs.<br>25 - 825 g cans<br>40 - 100 g pkgs.<br>22 - 825 g cans<br>22 - 825 g cans<br>22 - 300 g pkgs.                     | ProductName<br>Uncle Bob's<br>Rössle<br>Asisside<br>Drighte Tofu                                                     | 74<br>51<br>28<br>78<br>78<br>78                                                                         | Discontinued<br>False<br>True<br>False<br>False<br>False                                                          |      |
| 0<br>0<br>02<br>0<br>0<br>0<br>0<br>0<br>0<br>0<br>0<br>0<br>0<br>0<br>0<br>0<br>0<br>0<br>0 | L<br>S                    | 101<br>29<br>56<br>5<br>58<br>28<br>211<br>211<br>211<br>211<br>211<br>211<br>212<br>212<br>212 | SI<br>SZ'EI<br>ZI<br>S'6<br>S9'6<br>97<br>61<br>68'52<br>S'29<br>9<br>IE | 12<br>12<br>12<br>13<br>14<br>15<br>15<br>15<br>17<br>17<br>17<br>17<br>17<br>17<br>17<br>17<br>17<br>17<br>17<br>17<br>17 | S<br>07<br>07<br>07<br>07<br>08<br>57<br>07<br>57<br>0<br>57<br>0<br>57<br>0<br>50<br>0<br>50 | 54 - 120 ð jata<br>54 biecea<br>54 biecea<br>15 - 420 ð<br>17 biecea<br>17 - 500 ð biaa<br>54 - 4 os tiua<br>17 - 500 ð biaa<br>10 - 500 ð<br>10 - 500 ð | Ikura<br>Konbu<br>Gamarvon<br>Jack's New<br>Boston Crab<br>Jack's New<br>Rogede sild<br>Escargots de<br>Escargots de | 13<br>82<br>94<br>94<br>95<br>20<br>20<br>20<br>20<br>20<br>20<br>20<br>20<br>20<br>20<br>20<br>20<br>20 | False<br>False<br>False<br>False<br>False<br>False<br>False<br>False<br>False<br>False<br>False<br>False<br>False |      |
| , u                                                                                          | IebnOnOstinU              | Apot2nlatinU                                                                                    | eoin9tinU                                                                | Ghailqqu2                                                                                                    | ReorderLevel                                                                                  | QuantityPerUnit                                                                                                    | ProductName                                                                                                    | ProductID                                                                                                | Discontinued                                                                                                    |      |
|                                                                                              |                           |                                                                                                 |                                                                          |                                                                                                    |                                                                                               |                                                                                                    | L.                                                                                                    |                                                                                                    | CategoryID                                                                                                    |      |
|                                                                                              | EINC.                     | CW                                                                                              | ¥ _                                                                      | 7                                                                                                    |                                                                                               |                                                                                                    | 7eport                                                                                                    | i stou                                                                                                   | Prod                                                                                                    |      |
|                                                                                              |                           |                                                                                                 |                                                                          |                                                                                                    |                                                                                               |                                                                                                    |                                                                                                    |                                                                                                    |                                                                                                    | ~    |
| <                                                                                            |                           |                                                                                                 |                                                                          |                                                                                                    |                                                                                               |                                                                                                    |                                                                                                    |                                                                                                    |                                                                                                    | >    |

## XAML の場合

XAML ビューでレポートのビューを回転させるには、次のコードに示すように RotateView プロパティを使用します。ここでは、 FlexReport の RotateView を 180 度に設定しています。

#### XAML

```
<cl:ClFlexViewer x:Name="Viewer" HorizontalAlignment="Left" VerticalAlignment="Top"
Height="580" Width="782" Margin="0,30,0,0" RotateView="Rotation180"/>
```

#### コードの場合

次のコードは、FlexViewerRotateView 列挙を使用して、レポートのビューを時計回りに 90 度回転します。この例では、 「FlexReport クイックスタート」で作成したサンプルを使用します。

Visual Basic

#### 'ビューの回転を設定します

Viewer.RotateView =FlexViewerRotateView.Rotation180

#### • C#

#### //ビューの回転を設定します

Viewer.RotateView = FlexViewerRotateView.Rotation180;

同様に、レポートのビューを反時計回りに 90 度および 180 度回転することができます。

# FlexViewerを使用したレポートのエクスポート

FlexViewer にはエクスポート機能が用意されおり、レポートを印刷する代わりにデジタルファイルとして同僚やクライアントに 送信することができます。FlexViewer コントロールでは、ツールバーの[ファイルに保存]コマンドボタンを使用してレポートをエ クスポートできます。[ファイルに保存]コマンドボタンをクリックすると、[エクスポート]ダイアログが表示されます。ここから、 PDF、HTML、RTF、Microsoft Excel Open XML、Open XML Word、ZIP、TIFF、BMP、PNG、JPEG、GIF などのさまざまな形式 にレポートをエクスポートすることができます。この機能は、**C1FlexViewer** クラスの **ExportCommand** プロパティを使用して 実現されます。

次の図は、[ファイルに保存]コマンドボタンをクリックして FlexReport をエクスポートしたときに表示されるレポートです。

| 🗅 🕞 🕞 🗎 | ここと 実際のサイズ   | <ul> <li>レイアウ</li> </ul> | ንኑ 🚺 🔹 ペー    | ジ 1 / 4 🕨        | 🕨 🗋 Т] 🚺     | 60             |           |              |              |
|---------|--------------|--------------------------|--------------|------------------|--------------|----------------|-----------|--------------|--------------|
|         |              |                          |              |                  |              | くう<br>ファイルにエクス | マネート      |              |              |
|         |              |                          |              |                  |              |                |           |              |              |
|         |              |                          |              |                  |              |                |           |              |              |
|         | Prod         | ucts F                   | Report       |                  |              |                | ΖΑ        |              | Einc.        |
|         | CategoryID   |                          | 1            |                  |              |                |           |              |              |
|         | Discontinued | ProductID                | ProductName  | QuantityPerUnit  | ReorderLevel | SupplierID     | UnitPrice | UnitsInStock | UnitsOnOrder |
|         | False        | 10                       | Ikura        | 12 - 200 ml jars | 0            | 4              | 31        | 31           | 0            |
|         | False        | 13                       | Konbu        | 2 kg box         | 5            | 6              | 6         | 24           | 0            |
|         | False        | 18                       | Carnarvon    | 16 kg pkg.       | 0            | 7              | 62.5      | 42           | 0            |
|         | False        | 30                       | Nord-Ost     | 10 - 200 g       | 15           | 13             | 25.89     | 10           | 0            |
|         | False        | 36                       | Inlago Sill  | 24 - 250 g jars  | 20           | 1/             | 19        | 112          | 0            |
|         | False        | 3/                       | Gravad lax   | 12 - 500 g pkgs. | 25           | 1/             | 20        | 11           | 50           |
|         | False        | 40                       | lack's Now   | 12 - 12 oz canc  | 30           | 19             | 10.4      | 123          | 0            |
|         | False        | 45                       | Ronede sild  | 12 - 12 02 calls | 10           | 21             | 9.05      | 5            | 70           |
|         | False        | 46                       | Speciesild   | 4 - 450 a        | 15           | 21             | 12        | 95           | ,0           |
|         | False        | 58                       | Escargots de | 24 pieces        | 20           | 27             | 13.25     | 62           | 0            |
|         | False        | 73                       | Röd Kaviar   | 24 - 150 g jars  | 5            | 17             | 15        | 101          | 0            |
|         | Discontinued | ProductID                | ProductName  | QuantityPerUnit  | ReorderLevel | SupplierID     | UnitPrice | UnitsInStock | UnitsOnOrder |
|         | False        | 7                        | Uncle Bob's  | 12 - 1 lb pkgs.  | 10           | 3              | 30        | 15           | 0            |
|         | False        | 14                       | Tofu         | 40 - 100 g pkas. | 0            | 6              | 23.25     | 35           | 0<br>0       |
| <       |              |                          |              |                  |              |                |           |              |              |

サポートされる形式と、コードによってレポートをエクスポートする方法の詳細については、「レポートのエクスポート」を参照してください。

# FlexViewerを使用したレポートの印刷

FlexViewer では、FlexViewer ツールバーの[印刷]コマンドボタンを使用して、FlexReport をプレビューまたは印刷することができます。[印刷]コマンドボタンをクリックすると、[印刷]ダイアログが表示されます。ここで、プリンタの設定を指定することができます。この機能は、C1FlexViewer クラスの PrintCommand プロパティを使用して実現されます。

次の図に、[印刷]コマンドボタンをクリックしたときに表示される[印刷]ダイアログを示します。

| lainMindow<br>a 印刷                                                                                                    |                                                     |                                                                                          | ×                                                                                                    |                                                                                                    |                                                                                    |                                                                                   | —                                                                                             |
|----------------------------------------------------------------------------------------------------|-----------------------------------------------------|------------------------------------------------------------------------------------------|----------------------------------------------------------------------------------------------------|----------------------------------------------------------------------------------------------------|------------------------------------------------------------------------------------|-----------------------------------------------------------------------------------|-----------------------------------------------------------------------------------------------|
| <b>è般</b>                                                                                                    |                                                     |                                                                                          | I                                                                                                    | 1 🖶 🕂                                                                                                    |                                                                                    |                                                                                   |                                                                                               |
| ブリンターの選択<br>学 Fax<br>同 Microsoft Print to PDF<br>同 Microsoft XPS Document Writer<br>で Snagit 12                                                                     |                                                     |                                                                                          |                                                                                                    |                                                                                                    |                                                                                    |                                                                                   |                                                                                               |
| 状態: 準備完了<br>場所:<br>コメント:                                                                                                    |                                                     | 詳細設定(R<br>プリンターの検索                                                                       | )<br>D)                                                                                                    |                                                                                                    |                                                                                    |                                                                                   | EINC.                                                                                         |
| - ページ範囲                                                                                                    |                                                     |                                                                                          | , ive                                                                                                    | SupplierID                                                                                                    | UnitPrice                                                                          | UnitsInStock                                                                      | UnitsOnOrder                                                                                  |
| <ul> <li>● すべて(L)</li> <li>○ 選択した部分(T)</li> <li>● 現在のページ(U)</li> </ul>                                                                                              | 部数(C):                                              | 1 ÷                                                                                      |                                                                                                    | 0 4                                                                                                    | 31                                                                                 | 31                                                                                | 0                                                                                             |
| ○ ページ指定(G):<br>ページ番号のみか、またはページ範囲のみを入力し<br>ください。例: 5-12                                                                                                    | え (○ 部単                                             | ·位で印刷(0)<br>123 12                                                                       | 23 1<br>2<br>2<br>2                                                                                                    | 5 6<br>0 7<br>5 13<br>0 17<br>5 17                                                                                                    | 62.5<br>25.89<br>19<br>26                                                          | 24<br>42<br>10<br>112<br>11                                                       | 0<br>0<br>0<br>50                                                                             |
| ○ ページ指定(G):<br>ページ番号のみか、またはページ範囲のみを入力し<br>ください。例: 5-12                                                                                                    | -,ζ □ □ □ □ □ □ □ □ □ □ □ □ □ □ □ □ □ □ □           | 位で印刷(0)<br>123<br>1<br>キャンセル<br>減                                                        | 1<br>2<br>2<br>3<br>適用(A)<br>1                                                                                                    | 5         6           0         7           5         13           0         17           5         17           0         19           0         19           5         21                                                                      | 62.5<br>25.89<br>19<br>26<br>18.4<br>9.65<br>9.5                                   | 24<br>42<br>10<br>112<br>11<br>123<br>85<br>5                                     | 0<br>0<br>50<br>0<br>0<br>70<br>70                                                            |
| <ul> <li>C ページ指定(G):</li> <li>ページ番号のみか、またはページ範囲のみを入力しください。例: 5-12</li> <li>False</li> <li>False</li> <li>False</li> <li>False</li> <li>False</li> <li>73</li> </ul> | 元<br>印刷(P)<br>Escargots de<br>Röd Kaviar            | 位で印刷(0)<br>123 1<br>キャンセル<br>3<br>24 pieces<br>24 - 150 g jars                           | 23<br>3<br>3<br>意用(A)<br>1<br>2<br>3<br>3<br>1<br>1<br>1<br>1<br>2<br>2                                                              | 5         6           0         7           5         13           0         17           5         17           0         19           0         19           5         21           0         21           0         27           5         17 | 62.5<br>25.89<br>19<br>26<br>18.4<br>9.65<br>9.5<br>12<br>13.25<br>15              | 44<br>42<br>10<br>112<br>11<br>123<br>85<br>5<br>95<br>62<br>101                  | 0<br>0<br>50<br>0<br>70<br>0<br>0<br>0<br>0                                                   |
| C ページ指定(G):<br>ページ番号のみか、またはページ範囲のみを入力し<br>ください。例: 5-12<br>False 58<br>False 73<br>Discontinued ProductID                                                            | 正見見(P)<br>Escargots de<br>Röd Kaviar<br>ProductName | 位で印刷(0)<br>123 12<br>キャンセル<br>ジェーマンロッ<br>24 pieces<br>24 - 150 g jars<br>QuantityPerUnit | 23<br>1<br>2<br>3<br>3<br>1<br>1<br>1<br>1<br>2<br>2<br>3<br>3<br>1<br>1<br>1<br>2<br>2<br>3<br>8<br>用(A)<br>2<br>2<br>8<br>月<br>(A) | 5 0<br>0 7<br>5 13<br>0 17<br>5 17<br>0 19<br>0 19<br>5 21<br>0 21<br>0 21<br>0 27<br>5 17                                                                                                    | 62.5<br>25.89<br>19<br>26<br>18.4<br>9.65<br>9.5<br>12<br>13.25<br>15<br>UnitPrice | 244<br>42<br>10<br>112<br>11<br>123<br>85<br>5<br>95<br>62<br>101<br>UnitsInStock | 0<br>0<br>50<br>0<br>70<br>0<br>0<br>0<br>0<br>0<br>0<br>0<br>0<br>0<br>0<br>0<br>0<br>0<br>0 |

コードによる FlexReport の印刷の詳細については、「FlexReport の印刷」を参照してください。

# **FlexViewerPane**

FlexReport for WPF には、レポートプレビュー機能を備えた FlexViewerPane コントロールがあります。FlexViewerPane コントロールは、FlexReport と SSRS レポートの表示に使用できるプレビューコントロールです。さらに、FlexViewerPane では、 実際のサイズ、ページ幅などのズーム設定、サムネイルの表示、レポートビューの回転角度の指定、見開きページを並べて表示などを行うことができます。FlexViewerPane コントロールは、印刷もサポートします。

| Prod         | ucts r         | eport       |                  |              | CM         | Einc.     |              |              |
|--------------|----------------|-------------|------------------|--------------|------------|-----------|--------------|--------------|
| CategoryID   |                | 1           |                  |              |            |           |              |              |
| Discontinued | ProductID      | ProductName | QuantityPerUnit  | ReorderLevel | SupplierID | UnitPrice | UnitsInStock | UnitsOnOrder |
| False        | 101            | kura        | 12 - 200 ml jars | 0            | 4          | 31        | 31           | (            |
| False        | 13Konbu        |             | 2 kg box         | 5            | 6          | 6         | 24           | (            |
| False        | 18Carnarvon    |             | 16 kg pkg.       | 0            | 7          | 62.5      | 42           | (            |
| False        | 30Nord-Ost     |             | 10 - 200 g       | 15           | 13         | 25.89     | 10           | (            |
| False        | 36Inlagd Sill  |             | 24 - 250 g jars  | 20           | 17         | 19        | 112          | (            |
| False        | 37Gravad lax   |             | 12 - 500 g pkgs. | 25           | 17         | 26        | 11           | 50           |
| False        | 40Boston Crab  |             | 24 - 4 oz tins   | 30           | 19         | 18.4      | 123          | (            |
| False        | 41Jack's New   |             | 12 - 12 oz cans  | 10           | 19         | 9.65      | 85           | C            |
| False        | 45Røgede sild  |             | 1k pkg.          | 15           | 21         | 9.5       | 5            | 70           |
| False        | 46Spegesild    |             | 4 - 450 g        | 0            | 21         | 12        | 95           | C            |
| False        | 58Escargots de |             | 24 pieces        | 20           | 27         | 13.25     | 62           | (            |
| False        | 73Röd Kaviar   |             | 24 - 150 g jars  | 5            | 17         | 15        | 101          | (            |
| Discontinued | ProductID      | ProductName | QuantityPerUnit  | ReorderLevel | SupplierID | UnitPrice | UnitsInStock | UnitsOnOrder |
| False        | 71             | Jncle Bob's | 12 - 1 lb pkgs.  | 10           | 3          | 30        | 15           | (            |
| False        | 141            | Tofu        | 40 - 100 g pkgs. | 0            | 6          | 23.25     | 35           | C            |
| True         | 286            | Rössle      | 25 - 825 a cans  | 0            | 12         | 45.6      | 26           | ſ            |

# FlexReport と FlexViewerPane の連結

FlexReport を FlexViewerPane と連結するには、まずレポートをロードする必要があります。レポート定義を作成して C1FlexReport にロードしたら、C1FlexViewer コントロールを XAML デザイナに追加し、C1FlexViewerPane クラスの DocumentSource プロパティを使用してレポートをコントロールに連結できます。

FlexReport を FlexViewerPane と連結するには、次のコードを使用して、C1FlexViewerPane コントロールの名前を ViewerPane に設定します。

```
Visual Basic

Dim rep As New ClFlexReport()

'レポート定義をロードします

rep.Load("..¥..¥Products Report.flxr", "Products Report")

'レポートをプレビューします

ViewerPane.DocumentSource = rep
```

**C**#

| - I |                                                      |
|-----|------------------------------------------------------|
| C1F | <pre>ClexReport rep = new ClFlexReport();</pre>      |
| //L | /ポート定義をロードします                                        |
| rep | .Load(@"¥¥Products Report.flxr", "Products Report"); |
| //L | <b>ルポートをプレビューします</b>                                 |
| Vie | werPane.DocumentSource=rep;                          |

# レポートプレビューのズーム

C1FlexViewerPane には、FlexViewerPane コントロールに表示されるレポートのズームレベルを設定するための ZoomFactor プロパティが用意されています。ZoomFactor プロパティに浮動小数点値を設定して、レポートのズームレベル を設定することができます。MinZoomFactor と MaxZoomFactor を設定して、表示されるレポートのズームレベルを制限す ることもできます。

さらに、C1FlexViewerPane では、FlexViewrPane コントロール内でプレビューされたレポートのズーム動作を管理すること ができます。プレビューズームモードを指定するには、ZoomMode プロパティを使用します。ZoomMode プロパティ は、FlexViewerZoomMode 列挙の次の値を受け取ります。この列挙は、FlexViewerPane コントロールでサポートされる ズームモードを記述しています。

- 実際のサイズ:実際のサイズでページを表示します。
- カスタム: カスタムズームモードを設定します。
- ページ幅:ページをプレビューウィンドウの幅に合わせます。
- ページ全体:プレビューウィンドウにページ全体を合わせます。

**ZoomMode** プロパティの値は、XAML とコードで設定することができます。ズームモードを設定するには、XAML の <c1:C1FlexViewerPane> </c1:C1FlexViewerPane> タグ内に次のコードを追加します。

#### XAML

<cl:ClFlexViewerPane x:Name="ViewerPane" Grid.Row="1" ZoomMode="WholePage"/>

コードでプレビューズームモードを設定するには、ZoomMode プロパティと FlexViewerZoomMode 列挙を使用します。次のコードは、ZoomMode プロパティと FlexViewerZoomMode 列挙の使用方法を示します。この例では、「FlexReport ク イックスタート」で作成したサンプルを使用します。

• Visual Basic

ViewerPane.ZoomMode = FlexViewerZoomMode.WholePage

• C#

ViewerPane.ZoomMode = FlexViewerZoomMode.WholePage;

| Pro                   | ducts r     | eport                     |                                    |              |            |                   | CM           | EINC.        |  |
|-----------------------|-------------|---------------------------|------------------------------------|--------------|------------|-------------------|--------------|--------------|--|
| CategoryID            |             | 1                         |                                    |              |            |                   |              |              |  |
| Discontinue           | d ProductID | ProductName               | QuantityPerUnit                    | ReorderLevel | SupplierID | UnitPrice         | UnitsInStock | UnitsOnOrder |  |
| False                 | 10          | Ikura                     | 12 - 200 ml jars                   | 0            | 4          | 31                | 31           | 0            |  |
| False                 | 13          | Konbu                     | 2 kg box                           | 5            | 6          | 6                 | 24           | 0            |  |
| False                 | 18          | Carnarvon                 | 16 kg pkg.                         | 0            | 7          | 62.5              | 42           | 0            |  |
| False                 | 30          | Nord-Ost                  | 10 - 200 g                         | 15           | 13         | 25.89             | 10           | 0            |  |
| False                 | 37          | Inlago Sill<br>Gravad Jax | 24 - 250 g jars<br>12 - 500 g pkgs | 20           | 17         | 19                | 112          | 50           |  |
| False                 | 40          | Boston Crab               | 24 - 4 oz tins                     | 30           | 19         | 18.4              | 123          | 0            |  |
| False                 | 41          | Jack's New                | 12 - 12 oz cans                    | 10           | 19         | 9.65              | 85           | ō            |  |
| False                 | 45          | Røgede sild               | 1k pkg.                            | 15           | 21         | 9.5               | 5            | 70           |  |
| False                 | 46          | Spegesild                 | 4 - 450 g                          | 0            | 21         | 12                | 95           | 0            |  |
| False                 | 58          | Escargots de              | 24 pieces                          | 20           | 27         | 13.25             | 62           | 0            |  |
| False                 | 73          | Röd Kaviar                | 24 - 150 g jars                    | 5            | 17         | 15                | 101          | o            |  |
| Discontinue           | d ProductID | ProductName               | QuantityPerUnit                    | ReorderLevel | SupplierID | UnitPrice         | UnitsInStock | UnitsOnOrder |  |
| False                 | 7           | Uncle Bob's               | 12 - 1 lb pkgs.                    | 10           | 3          | 30                | 15           | 0            |  |
| False                 | 14          | Tofu                      | 40 - 100 g pkgs.                   | 0            | 6          | 23.25             | 35           | 0            |  |
| True                  | 28          | Rössle                    | 25 - 825 g cans                    | 0            | 12         | 45.6              | 26           | 0            |  |
| False                 | 51          | Manjimup Dried            | 50 - 300 g pkgs.                   | 10           | 24         | 53                | 20           | 0            |  |
| False                 | 74          | Longlife Tofu             | 5 kg pkg.                          | 5            | 4          | 10                | 4            | 20           |  |
| Discontinue           | d ProductID | ProductName               | QuantityPerUnit                    | ReorderLevel | SupplierID | UnitPrice         | UnitsInStock | UnitsOnOrder |  |
| True                  | 9           | Mishi Kobe Niku           | 18 - 500 g pkgs.                   | 0            | 4          | 97                | 29           | 0            |  |
| 2017/03/29 18         | 54:42       |                           |                                    |              |            | Page 1 of 4       |              |              |  |
| True<br>2017/03/29 18 | :54:42      | Mishi Kobe Niku           | 18 - 500 g pkgs.                   | 0            | 4          | 97<br>Page 1 of 4 | 29           | 0            |  |

# レポートのビューの回転

FlexViewerPane では、要件に合わせて柔軟に、さまざまな角度にレポートビューを回転させることができます。レポート ビューをさまざまな角度に回転させるには、C1FlexViewerPane クラスの RotateView プロパティを設定しま す。RotateView プロパティは、ビューの回転角度を記述する FlexViewerRotateView 列挙に含まれる次の値を受け取りま す。

- NoRotation: ビューに回転が適用されません。
- Rotation180: ビューを 180 度回転します。
- Rotation90Clockwise: ビューを時計回りに 90 度回転します。
- Rotation90CounterClockwise: ビューを反時計回りに 90 度回転します。

次のコードは、FlexViewerRotateView 列挙を使用して、レポートのビューを時計回りに 90 度回転します。この例では、 「FlexReport クイックスタート」で作成したサンプルを使用します。

• Visual Basic

ViewerPane.RotateView = FlexViewerRotateView.Rotation90Clockwise

• C#

ViewerPane.RotateView = FlexViewerRotateView.Rotation90Clockwise;

| False<br>False<br>False<br>False<br>False<br>True<br>2017/03/25                                                                | Discontii       | False<br>False<br>False | Discontir       | Lategory   | p       |
|----------------------------------------------------------------------------------------------------|-----------------|----------------------------------------------------------------------------------------------------|-----------------|------------|---------|
| 18:57                                                                                                    | nued            |                                                                                                    | henu            | <b>5 0</b> |         |
| 7<br>14<br>28<br>51<br>74<br>74<br>9                                                                                           | ProductID       | 38655263888556                                                                                                    | ProductID       |            | licts r |
| Uncle Bob's<br>Tofu<br>Rössle<br>Manylmup Dried<br>Longlife Tofu<br>ProductName<br>Mishi Kobe Niku                             | ProductName     | Ikura<br>Konbu<br>Carnarvon<br>Nord-Ost<br>Inlagd SIII<br>Gravad lax<br>Boston Crab<br>Jack's New<br>Jack's New<br>Jack's New<br>Jack's New<br>Bogede sIId<br>SpegesIId<br>SpegesId<br>Escargots de<br>Escargots de                                                                                                    | ProductName     |            | eport   |
| 12 - 1 lb pkgs.<br>40 - 100 g pkgs.<br>25 - 825 g cans<br>50 - 300 g pkgs.<br>5 kg pkg.<br>QuantityPerUnit<br>18 - 500 g pkgs. | QuantityPerUnit | 12 - 200 ml jars<br>2 kg box<br>16 kg pkg.<br>10 - 200 g<br>24 - 250 g jars<br>12 - 500 g pkgs.<br>24 - 4 oz tins<br>12 - 12 oz cans<br>12 - 12 oz cans<br>14 pkg.<br>4 - 450 g<br>24 - 150 g jars                                                                                                    | QuantityPerUnit |            |         |
| ReorderLevel<br>0                                                                                                    | ReorderLevel    | ი 8 ი 5 5 8 8 8 5 5 ი ი ი                                                                                                    | ReorderLevel    |            |         |
| လ                                                                                                    | ပ္ရ             |                                                                                                    | Ś               |            |         |

同様に、レポートのビューを反時計回りに 90 度および 180 度回転することができます。